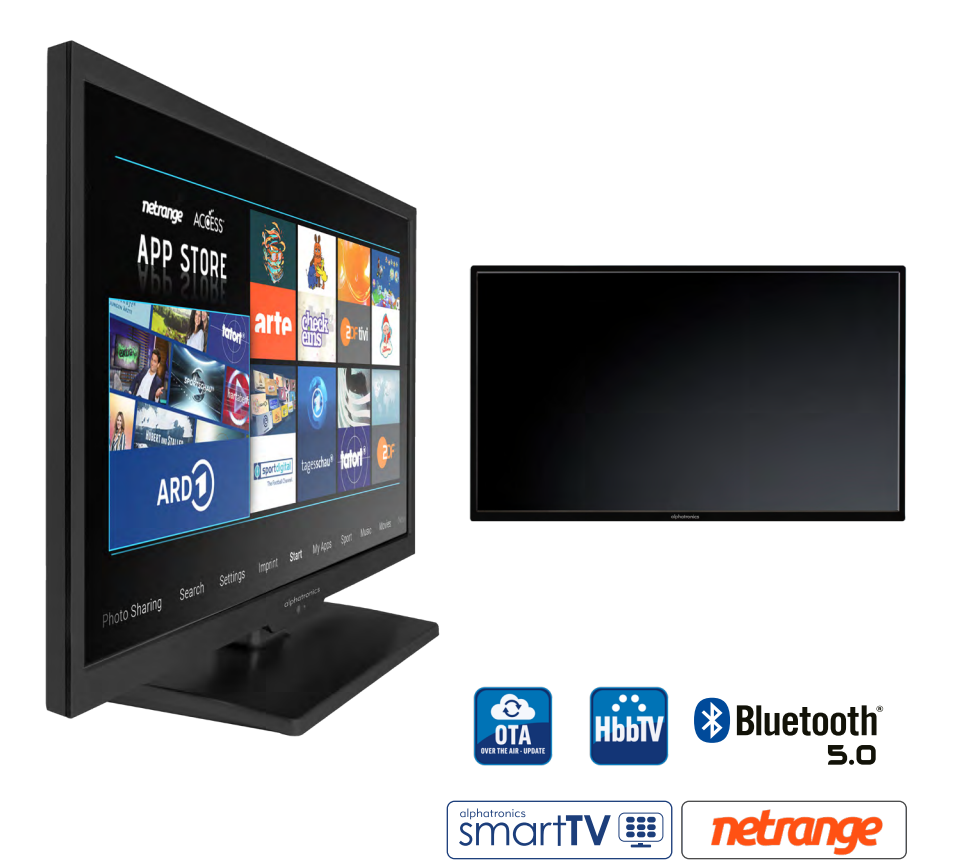

Mode d'emploi / Gebruiksaanwijzing Modèle SL-xx DSBAI+ / Model SL-xx DSBAI+

### SOMMAIRE

| Introduction et consignes de sécurité                 | 3  |
|-------------------------------------------------------|----|
| Position et fonction des touches de commande          | 6  |
| Télécommande                                          | 8  |
| Première mise en service                              | 10 |
| Paramétrage des chaînes hors d'Allemagne              | 13 |
| Réception DVB-S                                       | 15 |
| Réception DVB-T                                       | 16 |
| Smart                                                 | 17 |
| App store                                             | 21 |
| Applis                                                |    |
| Multimédia                                            |    |
| Réseau                                                |    |
| Réglages                                              |    |
| Le téléviseur transmet le son vers l'appareil externe | 27 |
| Menu principal                                        |    |
| Lecteur DVD / Utilisation                             |    |
| Dépannage                                             |    |
| Informations relatives au service client              |    |

### **INTRODUCTION ET CONSIGNES DE SÉCURITÉ**

Merci d'avoir acheté notre téléviseur LED alphatronics.

Ceci est une version abrégée de notre mode d'emploi. Pour plus d'informations ou des instructions plus détaillées, consultez notre site Internet : www.alphatronics.de

Consignes de sécurité

Pour votre propre sécurité et pour éviter des dommages inutiles à votre appareil, veuillez lire et respecter les consignes de sécurité suivantes :

Utilisation appropriée et conditions environnementales :

Ce téléviseur est conçu exclusivement pour la réception et la lecture de signaux vidéo et audio. Il ne doit pas être utilisé dans des pièces où l'humidité est élevée (par ex. dans une salle de bain ou un sauna). La garantie n'est valable que pour une utilisation dans l'environnement spécifié et autorisé.

Si vous utilisez l'appareil à l'extérieur, assurez-vous qu'il soit protégé de l'humidité (pluie, gouttes et éclaboussures d'eau). Une humidité élevée provoque des courants de fuite dans l'appareil, pouvant alors entraîner des risques de décharge électrique ou d'incendie.

Si vous avez transporté l'appareil depuis un environnement froid vers un environnement chaud, laissez-le éteint pendant environ une heure pour éviter toute formation de condensation.

Ne placez pas d'objets remplis de liquide, ni de bougies allumées sur l'appareil.

Selon la solution de fixation ou de pied choisie, il peut y avoir un risque d'écrasement entre le boîtier du téléviseur et le pied. Lorsque vous tournez le téléviseur, assurez-vous qu'aucun doigt ou objet ne se trouve dans cette zone.

Les piles présentent un risque potentiel d'étouffement. Ne laissez pas les enfants ouvrir le compartiment à piles.

Transport :

Saisissez l'appareil par les bords du boîtier en haut et en bas.

L'écran est constitué de verre ou de plastique et peut se briser en cas de maniement incorrect. Aucune garantie n'est accordée pour les dommages causés par des influences extérieures.

Alimentation électrique :

Des tensions incorrectes peuvent endommager l'appareil. Cet appareil doit être raccordé à une alimentation secteur avec la tension indiquée sur la plaque signalétique au moyen d'un cordon 12 V ou avec le cordon d'alimentation fourni. La fiche secteur du téléviseur doit être facilement accessible pour pouvoir débrancher l'appareil du secteur à tout moment. Si vous débranchez la fiche secteur, ne tirez pas sur le cordon, mais tirez directement sur le boîtier de la fiche. Dans le cas contraire, les câbles à l'intérieur de la fiche peuvent être endommagés et causer un court-circuit lorsque vous brancherez à nouveau la fiche.

Placez le cordon d'alimentation de telle sorte qu'il ne puisse pas être endommagé. Le câble secteur ne doit pas être plié, posé sur des arêtes vives, piétiné ou exposé à des produits chimiques - cette dernière consigne s'applique à l'appareil dans son ensemble ! Un cordon d'alimentation dont l'isolation est endommagée peut provoquer une électrocution et causer un incendie.

Circulation d'air et températures élevées :

Les fentes d'aération sur le panneau arrière de l'appareil doivent toujours rester dégagées. Veuillez ne pas poser de journaux ou de couvertures sur le téléviseur. Un espace libre d'au moins 2 cm doit être ménagé sur les côtés et en haut pour la circulation de l'air lorsque l'appareil est placé ou accroché dans une armoire ou sur une étagère. Comme tout appareil électronique, votre téléviseur en fonctionnement a besoin d'air pour refroidir. Si la circulation d'air est entravée, cela peut provoquer des incendies.

Placez le téléviseur avec le pied sur une surface plane, stable et horizontale. Lorsqu'il est placé dans ou sur des meubles, l'avant de l'appareil ne doit pas dépasser.

Placez l'appareil de manière à ce qu'il ne soit pas exposé aux rayons directs du soleil ou à un échauffement supplémentaire dû à la présence de radiateurs.

Évitez que des pièces métalliques, des aiguilles, des trombones, des liquides, de la cire ou autres produits similaires ne pénètrent à l'intérieur de l'appareil par les fentes de ventilation situées sur le panneau arrière. Cela peut causer des courts-circuits dans l'appareil et éventuellement provoquer un incendie.

Si un objet devait pénétrer à l'intérieur de l'appareil, débranchez-le immédiatement et contactez le service client pour le faire vérifier.

Réparations et accessoires :

N'enlevez jamais vous-même le panneau arrière du téléviseur. Confiez les travaux de réparation et d'entretien uniquement à des techniciens de téléviseurs habilités.

### Remarque en vertu du Règlement (UE) 2019/2021 :

Dès que vous choisissez une configuration sur votre téléviseur ou que vous procédez à des réglages qui peuvent augmenter la consommation énergétique par rapport à « l'état normal », vous en serez informé(e) par un avertissement correspondant. Lorsque vous confirmez l'avertissement, vous pouvez poursuivre le réglage ou enregistrer celui-ci.

### Nettoyage :

Nettoyez le téléviseur, l'écran et la télécommande uniquement avec un chiffon humide, doux et propre, sans produits de nettoyage agressifs ou abrasifs. **Remarque concernant l'écran LED :** 

Le téléviseur avec écran LED que vous avez acheté répond aux exigences de qualité les plus élevées et a été vérifié pour déceler les erreurs de pixels. Malgré le plus grand soin apporté à la fabrication des écrans, pour des raisons technologiques, les pixels défectueux ne peuvent pas être exclus à 100 %.

### **Recyclage:**

La directive européenne 2012/19/UE règlemente la reprise, le traitement et le recyclage adéquats des équipements électroniques usagés. Les produits électroniques doivent donc être mis au rebut séparément. Ne jetez pas cet appareil avec les ordures ménagères !

Vous pouvez rapporter votre appareil gratuitement aux points de collecte désignés ou le rendre à votre revendeur lorsque vous achetez un nouvel appareil équivalent.

Les piles usagées ne doivent plus être jetées avec les ordures ménagères conformément à la réglementation relative à l'élimination des piles usagées. Jetez les piles usagées dans les bacs de collecte mis à disposition gratuitement par le commerçant.

Pour de plus amples informations, veuillez contacter l'autorité administrative locale.

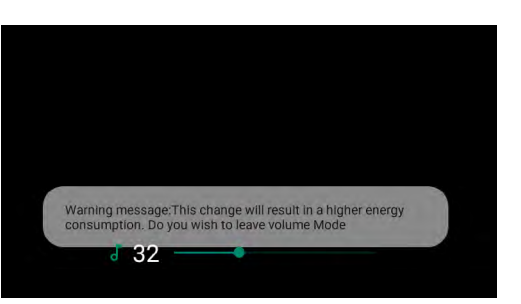

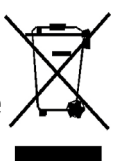

### **CONTENU DE LA LIVRAISON**

- 1. Téléviseur LED 2. Adaptateur secteur et cordon d'alimentation 3. Télécommande
- 4. Câble de raccordement 5. Manuel d'utilisation 6. Antenne Wi-Fi externe

Remarque : Votre produit peut - selon la zone de vente - inclure d'autres accessoires.

### **POSITION ET FONCTION DES TOUCHES DE COMMANDE**

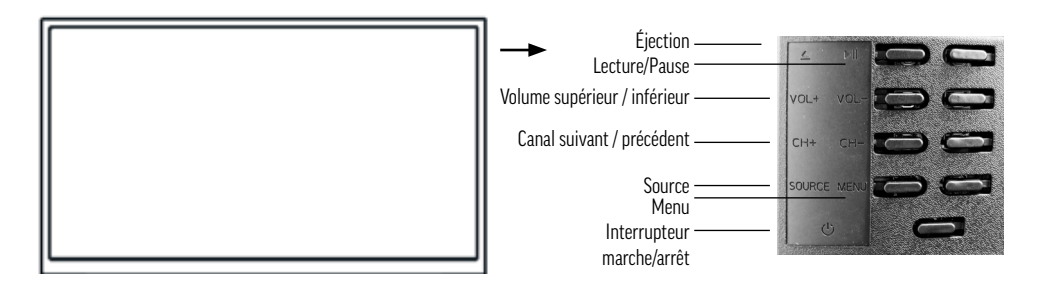

| Position | Marquage des touches | Fonction                                                                                                    |  |  |
|----------|----------------------|----------------------------------------------------------------------------------------------------|--|--|
| 1        |                      | • Éjection                                                                                                    |  |  |
| 2        |                      | Lecture/Pause                                                                                                    |  |  |
| 3        | CH+/-                | <ul> <li>Sélection des chaînes TV, appuyez sur cette touche pour sélec-<br/>tionner la chaîne ou pour sélectionner dans le menu OSD le menu<br/>supérieur ou inférieur</li> </ul> |  |  |
| 4        | VOL+/-               | <ul> <li>Augmenter ou diminuer le volume</li> <li>Personnalisation des options de menu sélectionnées dans le menu<br/>OSD</li> </ul>                                              |  |  |
| 5        | MENU                 | Ouvrir ou fermer un menu                                                                                                    |  |  |
| 6        | SOURCE               | Sélection de l'entrée du signal                                                                                                    |  |  |
| 7        | Ċ                    | • Touche de mise en service en mode veille                                                                                                    |  |  |

L'interrupteur de marche/arrêt est situé en bas à droite à l'extérieur de l'appareil.

#### Remarque:

Lorsque le téléviseur est allumé, le voyant LED est éteint. Lorsque le téléviseur se trouve en mode veille, le voyant LED s'allume en bleu.

**Remarque :** Si après 1 minute, le téléviseur ne reçoit aucun signal VGA/HDMI ou, après 10 minutes, aucun signal vidéo, l'appareil passe automatiquement en mode veille. La LED de veille s'allume à nouveau en bleu.

Vue arrière

|               |              |      |                    |                |                |      |         |        |                   |                     | _ |
|---------------|--------------|------|--------------------|----------------|----------------|------|---------|--------|-------------------|---------------------|---|
|               |              | 0    |                    |                |                | U    | 90      | 0      | 0                 | 0                   |   |
|               |              | DCIN | USB1/2<br>SV=600mA | RJ45           | HDMI1<br>(ARC) | HDM  | 2 AV IN | AV OUT | RF IN<br>DV8-5/52 | RF IN<br>DV8-T/T2/C |   |
|               |              | 1    | 2                  | 3              | 4              | 5    | 6       | 7      | 8                 | 9                   |   |
|               |              |      |                    |                |                |      |         |        |                   |                     |   |
| <b>1</b> DC I | n            |      |                    | <b>2</b> USB   | 1/2            |      |         |        |                   |                     |   |
| <b>3</b> RJ4  | 5/LAN        |      |                    | 4 HDM          | II 1 (ARC      | )    |         |        |                   |                     |   |
| 5 HDN         | 41 2         |      |                    | 6 AV I         | ١              |      |         |        |                   |                     |   |
| <b>7</b> AV ( | JUT          |      |                    | <b>8</b> RF II | N DVB-S        | / S2 |         |        |                   |                     |   |
| 9 RF I        | N DVB-T / T2 | 2/C  |                    |                |                |      |         |        |                   |                     |   |

#### Vue latérale

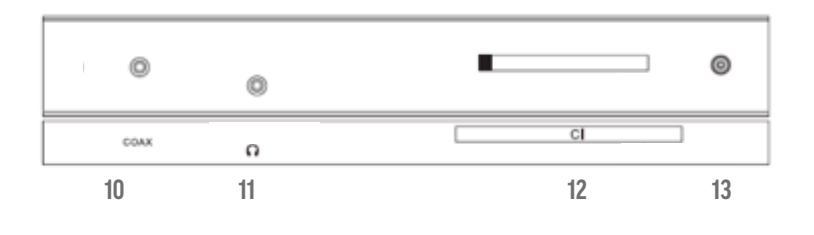

**10** COAX **12** MODULE CI+ **11** Sortie casque

13 Port antenne Wi-Fi

## TÉLÉCOMMANDE

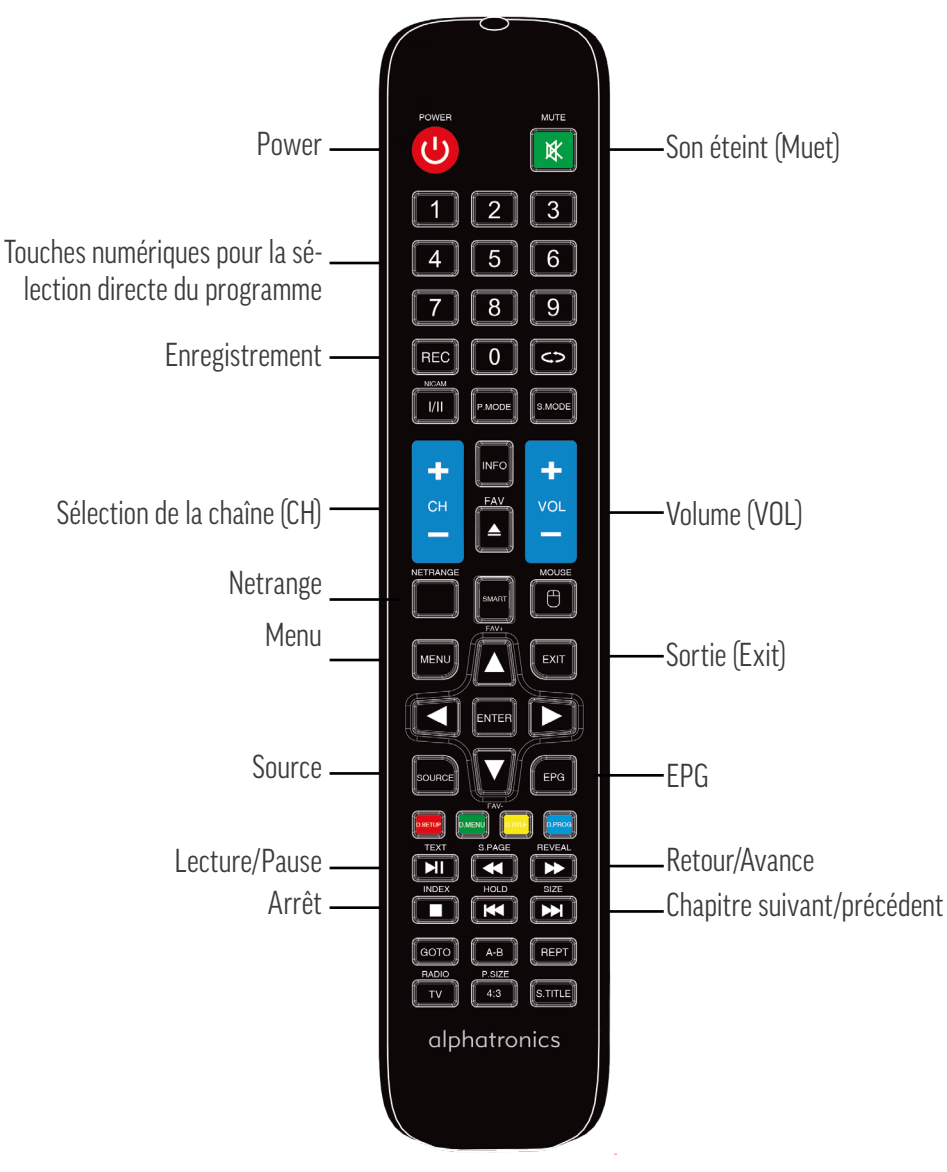

#### **Insertion des piles**

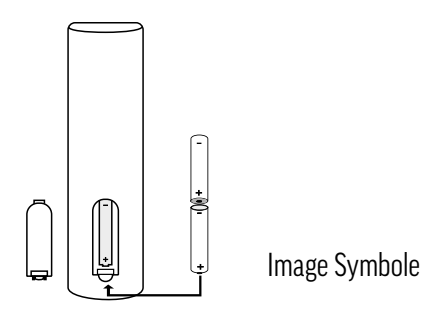

Remplacez les piles comme indiqué sur l'illustration : 2 piles de type « AAA » sont nécessaires

Attention :

- 1. Conservez toujours les piles hors de portée des enfants.
- 2. N'essayez jamais de charger des piles alcalines, ne les court-circuitez pas et ne les jetez pas au feu.
- 3. Remplacez toujours les deux piles en même temps. Ne mélangez pas des piles neuves et usagées ou des piles de types différents.
- 4. Si la télécommande n'est pas utilisée pendant une période prolongée, retirez les piles pour éviter les fuites d'acide.

**Remarques :** 

- 1. Ne laissez pas tomber la télécommande et ne marchez pas dessus.
- 2. N'exposez pas la télécommande à l'eau ou à l'humidité.
- 3. N'utilisez pas la télécommande simultanément pour d'autres appareils.
- 4. Si le téléviseur ne réagit pas aux signaux de la télécommande, remplacez d'abord les piles !

### **PREMIÈRE MISE EN SERVICE**

Avant d'utiliser votre téléviseur, veuillez le brancher à un raccordement électrique approprié. Pour votre commodité, nous avons déjà installé en usine une liste de chaînes pour la réception DVB-S2.

#### Les différentes étapes de la première mise en service

Lors de la première mise en service de l'appareil, des options importantes doivent être paramétrées.

Appuyez sur la touche « Entrée » de la télécommande pour démarrer l'installation initiale.

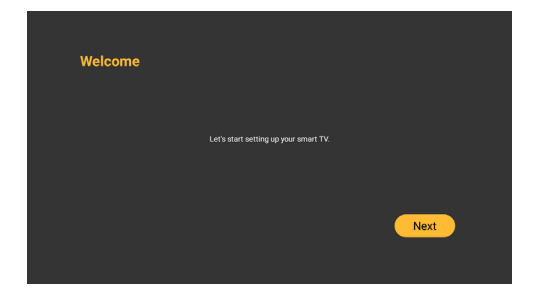

### Étape 1

À l'aide des touches flèches 🔻 🔺 , sélectionnez la langue souhaitée. Appuyez sur la touche « Entrée » pour confirmer la langue puis sur la touche « Entrée » pour passer à l'étape suivante.

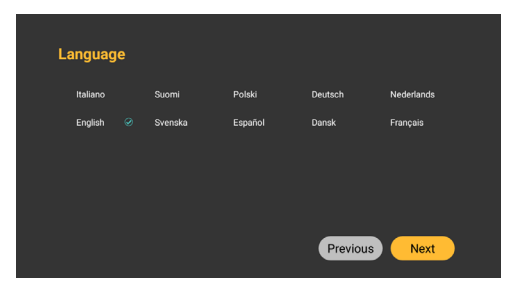

### Étape 2

Choisissez votre connexion réseau (filaire/Wi-Fi). Appuyez sur « Entrée » pour passer à l'étape suivante.

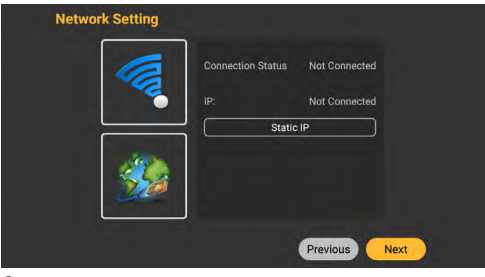

### Étape 3

Appuyez sur « Entrée » pour passer à l'étape suivante. Si vous choisissez l'option Wi-Fi, un clavier apparaît afin de saisir le mot de passe du routeur. (Astuce : saisissez les chiffres de 0 à 9 directement sur la télécommande).

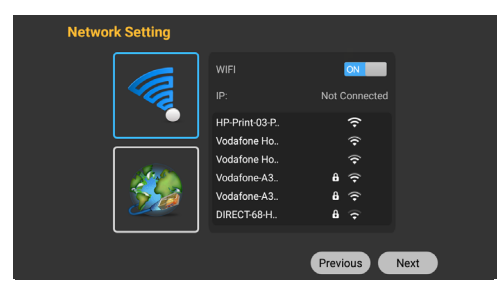

## Étape 4

Saisissez votre mot de passe et appuyez sur « Entrée » pour passer à l'étape suivante.

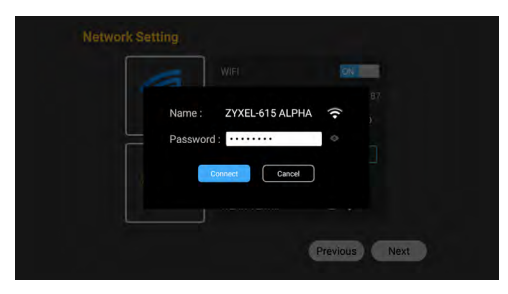

## Étape 5

Veuillez sélectionner votre pays Appuyez sur « Entrée » pour passer à l'étape suivante.

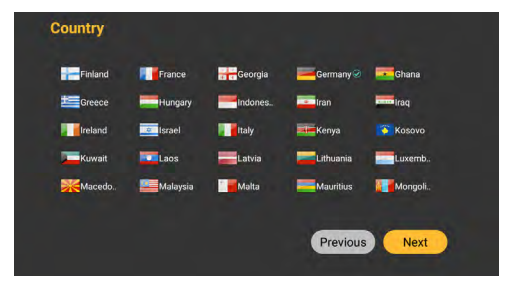

## Étape 6

Sélectionnez « Terminé » et appuyez sur « Entrée » pour terminer l'installation initiale.

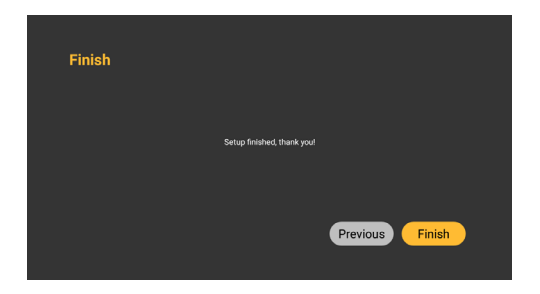

**ASTUCE ! HbbTV (Médiathèque des chaînes actuelles) :** (Le Wi-Fi doit être activé et connecté) Dans Live TV, une incrustation rouge apparaît en bas à droite après l'allumage. Sur cette incrustation, vous pouvez activer HbbTV à l'aide de la touche rouge. En mode HbbTV, sélectionnez les émissions proposées à l'aide des touches flèches de la télécommande et validez avec la touche Entrée. Sur la commande DVD, vous contrôlez la lecture.

À l'aide de la touche rouge, vous pouvez démarrer et arrêter la fonction HbbTV et revenir en Live TV.

#### Réinitialisation pour la première mise en service

Appuyez sur la touche « Menu ». Allez au point « Fonction ». Sous le point « Réinitialiser », vous pouvez réinitialiser vos réglages et les redéfinir.

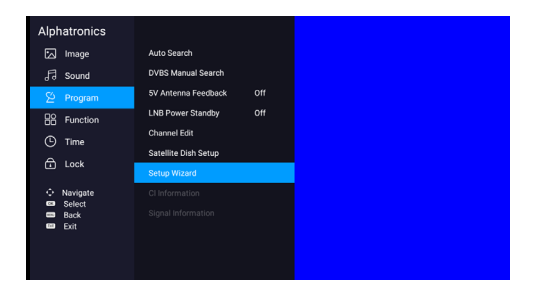

#### Paramétrage des chaînes hors d'Allemagne :

Appuyez sur la touche Menu, puis sur l'icône « Chaîne », sélectionnez votre langue, par ex. néerlandais, puis appuyez sur Entrée.

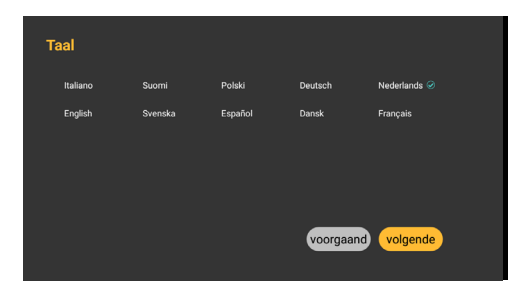

Sélectionnez ensuite le pays souhaité, par ex. Pays-Bas, puis appuyez sur Entrée.

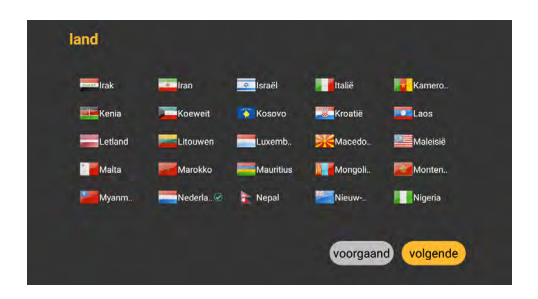

Appuyez sur « Entrée » pour passer à l'étape suivante.

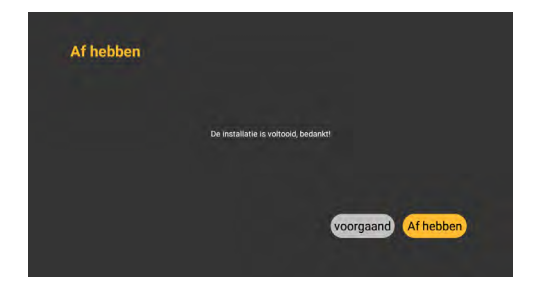

Appuyez sur la touche Menu, puis sur « Programme » et sélectionnez l'icône « Recherche automatique ». Appuyez ensuite sur Entrée.

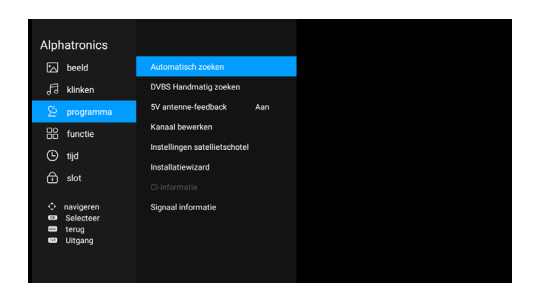

#### **Réception DVB-S**

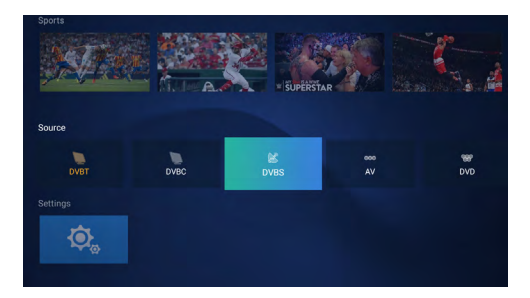

À l'aide des touches flèches, sélectionnez « DVB-S » et confirmez avec la touche « Entrée ».

| Alph    | natronics                          |                                |
|---------|------------------------------------|--------------------------------|
|         | Image                              |                                |
| Г       | Sound                              | DVBS Manual Search             |
| ٤       | Program                            | 5V Antenna Feedback Off        |
| 88      | Function                           | Channel Edit                   |
| 0       | Time                               | Satellite Dish Setup           |
| đ       | Lock                               | Setup Wizard<br>CI Information |
| • 8 8 8 | Navigate<br>Select<br>Back<br>Exit |                                |

Appuyez ensuite sur la touche Menu. À l'aide des touches flèches, sélectionnez le sous-menu « Programme » et confirmez avec la touche « Entrée ». Sélectionnez le sous-menu « Recherche automatique » et confirmez avec « Entrée ».

| Auto           | Search        |
|----------------|---------------|
| Country Select | Germany       |
| Scan Mode      | Preset Scan   |
| Search         |               |
| 🗘 Adjust 🛛 🕬   | Search 💷 Exit |

À l'aide des touches flèches, sélectionnez « Mode scan » en dessous et sélectionnez ensuite « Scan par défaut ».

Avec la touche flèche, faites défiler vers la bas sur « Recherche », puis confirmez de nouveau avec

« Entrée ».

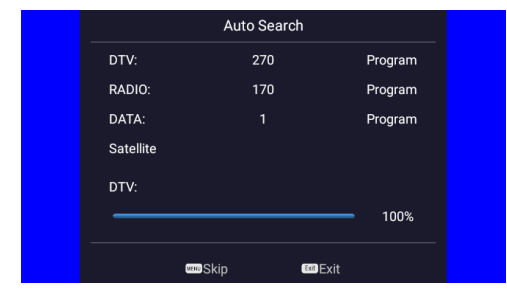

La liste de chaînes par défaut est téléchargée.

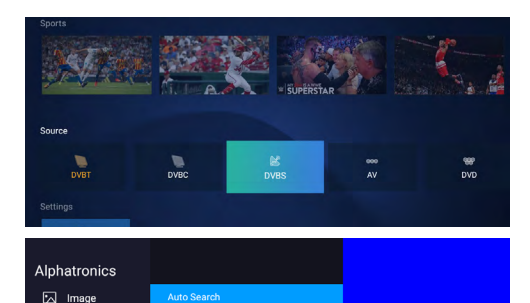

Off

DVBS Manual Search

5V Antenna Feedback

Satellite Dish Setup

Channel Edit

√∃ Sound

S Program

R Function

ⓑ Time
C Lock

À l'aide des touches flèches, sélectionnez « DVB-S » et confirmez avec la touche « Entrée ».

Appuyez ensuite sur la touche Menu. À l'aide des touches flèches, sélectionnez le sous-menu « Programme » et confirmez avec la touche « Entrée ». Sélectionnez le sous-menu « Recherche automatique » et confirmez avec « Entrée ».

À l'aide des touches flèches, sélectionnez « Mode scan » en dessous et sélectionnez ensuite « Scan par défaut ».

Avec la touche flèche, faites défiler vers la bas sur « Recherche », puis confirmez de nouveau avec « Entrée ».

La liste de chaînes par défaut est téléchargée.

| Réception | DVB-T |
|-----------|-------|
|-----------|-------|

Pour la réception DVB-T/C, nous vous conseillons, selon le lieu, d'effecteur une recherche automatique des chaînes.

Pour ce faire, allez sur « Chaînes » avec la touche Menu et confirmez avec la touche Entrée.

Sous « Type d'antenne », vous pouvez faire votre sélection sur « Air » à l'aide de la touche 🖣 .

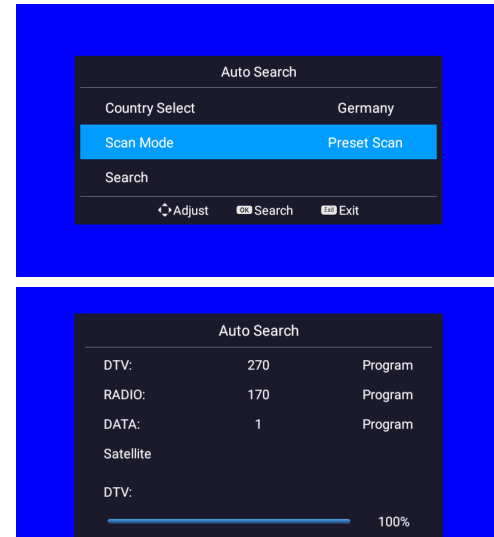

En DVB 5V, placez le curseur à droite (On).

Une ligne plus bas, démarrez la « Recherche autom. » avec Entrée.

Réglez le type de recherche sur « Digital » puis démarrez la recherche (Scan) en dessous.

#### **SMART**

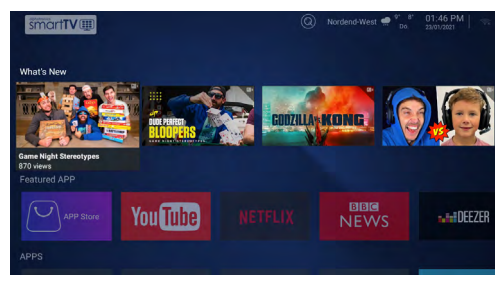

Appuyez sur la touche « Smart » de votre télécommande.

Bienvenue dans le Menu Smart TV alphatronics.

#### **Applis favorites**

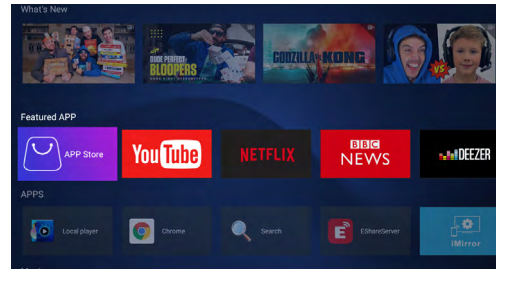

Sélectionnez les nouveautés parmi les films et les jeux (applis favorites).

### Applis préinstallées

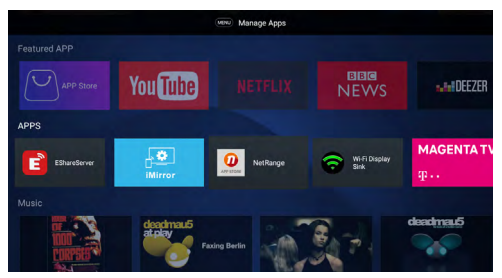

Sélectionnez Netrange sur les touches flèches pour accéder aux médiathèques les plus courantes.

## Recherche d'applis (loupe)

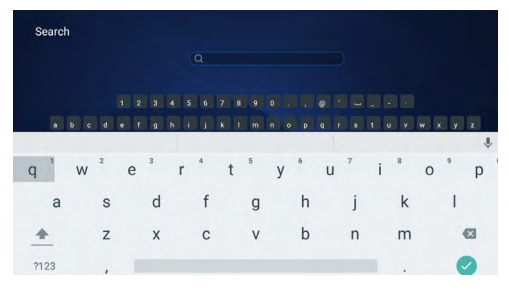

Sélectionnez le symbole loupe à l'aide des touches flèches pour choisir vos applis sur le clavier.

### **EShareServer**

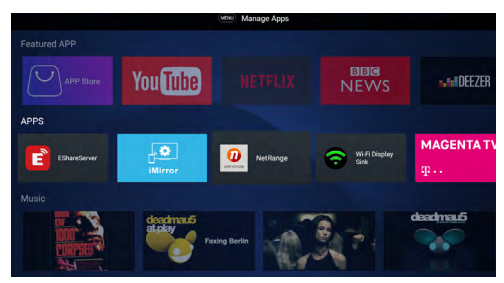

Connectez votre smartphone à votre SMART TV alphatronics. Les deux appareils doivent être connectés au même réseau Wi-Fi.

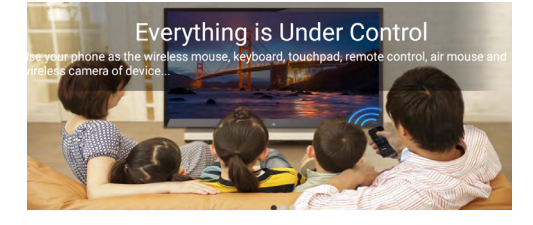

Suivez les instructions sur l'écran et reflétez votre smartphone sur votre SMART TV alphatronics (les dénominations des fonctions varient selon le fournisseur de votre smartphone).

#### **Appli Miracast**

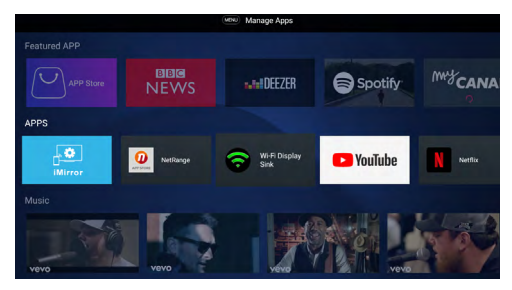

Connectez votre smartphone Android à votre SMART TV alphatronics. Les deux appareils doivent être connectés au même réseau Wi-Fi.

| My DeviceName:SMART TV          |
|---------------------------------|
|                                 |
|                                 |
|                                 |
|                                 |
|                                 |
|                                 |
|                                 |
|                                 |
|                                 |
|                                 |
|                                 |
|                                 |
| Waiting for Miracast connection |
|                                 |
|                                 |
|                                 |
|                                 |
|                                 |
|                                 |
|                                 |

Suivez les instructions sur l'écran et reflétez votre smartphone sur votre SMART TV alphatronics (les dénominations des fonctions varient selon le fournisseur de votre smartphone). Les deux appareils doivent être connectés au même réseau Wi-Fi.

### Appli iMirror

#### Étape 1

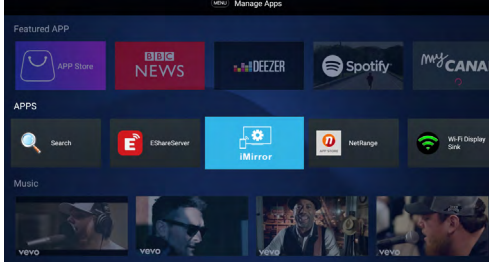

Connectez votre smartphone Apple à votre SMART TV alphatronics. Les deux appareils doivent être connectés au même réseau Wi-Fi.

#### Étape 2

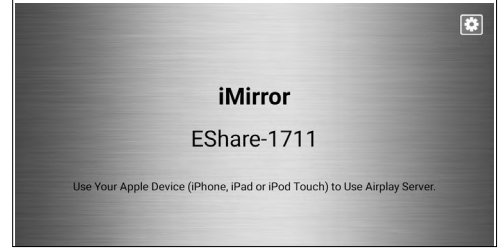

Suivez les instructions sur l'écran et reflétez votre smartphone sur votre SMART TV alphatronics (les dénominations des fonctions varient selon le fournisseur de votre smartphone). Les deux appareils doivent être connectés au même réseau Wi-Fi.

#### Étape 3

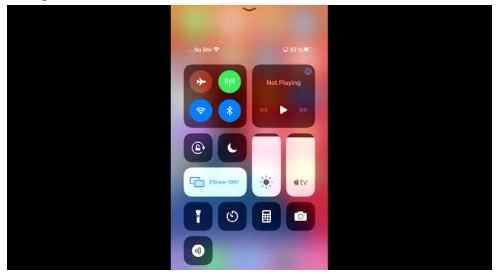

Sélectionnez « Synchronisation d'écran » sur votre smartphone Apple.

#### Étape 4

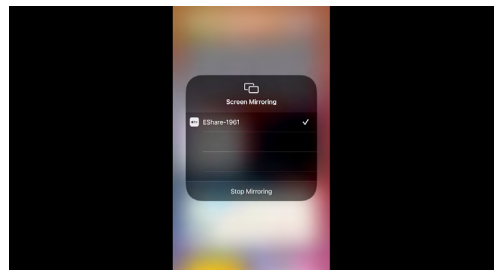

Sélectionnez « EShare-1711 ». Un crochet s'affiche après la confirmation. Vous pouvez maintenant utiliser le téléviseur alphatronics comme écran Apple.

Ceci est une version abrégée de notre mode d'emploi. Pour plus d'informations ou des instructions plus détaillées, consultez notre site Internet : www.alphatronics.de

#### **APP STORE**

#### Étape 1

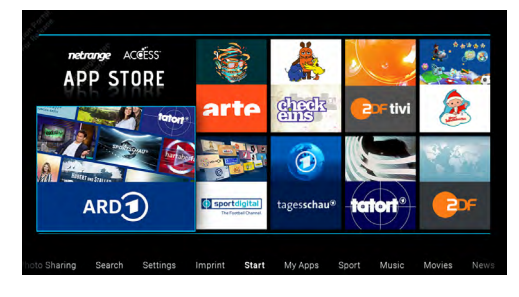

Dans l'App store, vous trouverez une multitude d'applications utiles que vous pouvez télécharger en seulement quelques clics.

### Étape 2

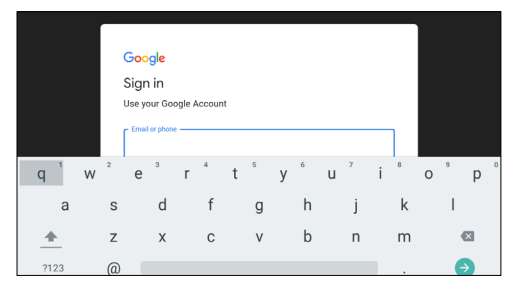

Connectez-vous avec votre compte Google.

## Étape 3

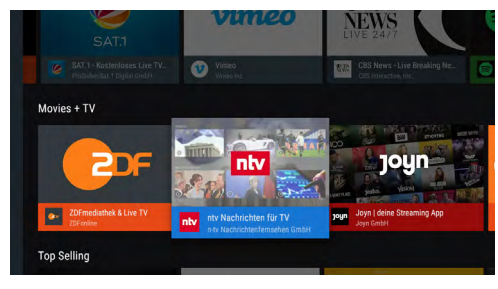

Découvrez la vaste sélection d'applications\*.

## APPLIS

Étape 1

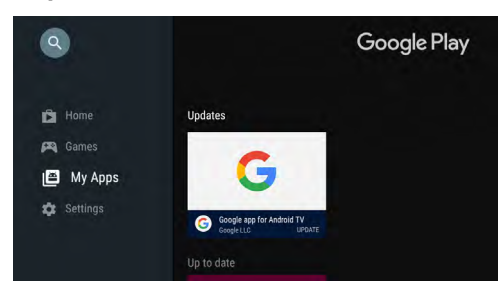

Sur « Applis », vous accédez à toutes les applications<sup>\*</sup> préinstallées et téléchargées personnellement.

### Étape 2

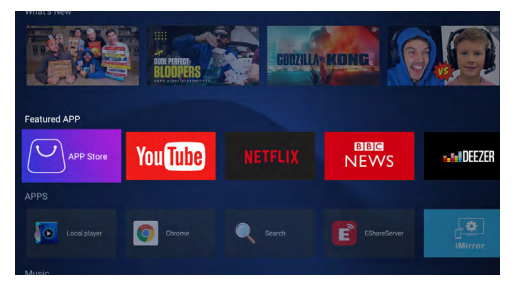

Vous visualisez toutes les applis récemment utilisées ou vous accédez à une vue d'ensemble des applis que vous avez déjà installées.

\* La disponibilité des applis peut varier selon le pays ou la région.

Les applis non prévues pour une utilisation sur le téléviseur ne sont pas forcément disponibles en téléchargement !

### **APPLIS - RÉCEPTEUR BT**

#### Étape 1

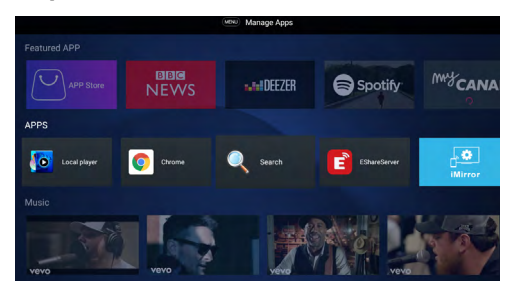

Connectez votre smartphone à votre SMART TV alphatronics et écoutez votre musique sur votre SMART TV. Sélectionnez Bluetooth App Synch.

### Étape 2

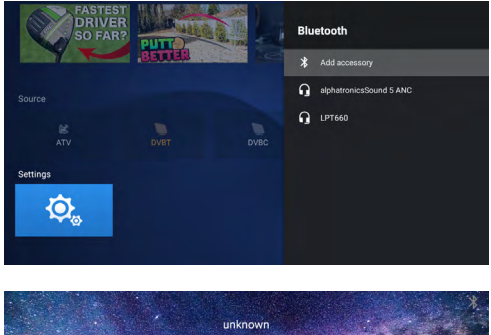

Suivez les instructions sur l'écran (les dénominations des fonctions varient selon le fournisseur de votre smartphone).

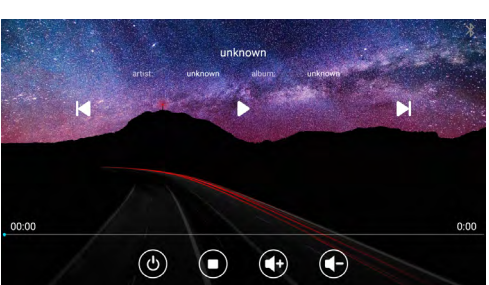

## MULTIMÉDIA

Étape 1

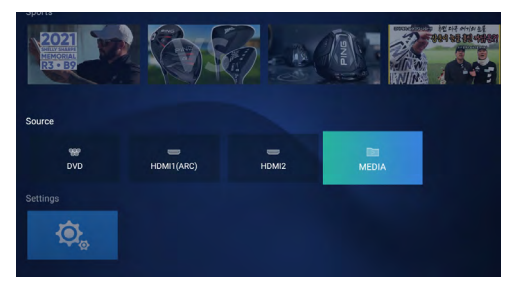

Sélectionnez la touche « Source » sur votre télécommande. À l'aide des touches flèches
, sélectionnez «Médias ». Vous pouvez à présent restituer à tout moment des photos, des vidéos ou de la musique à partir d'une clé USB.

Veillez à ce que votre support de stockage corresponde au formatage FAT32.

### REMARQUE

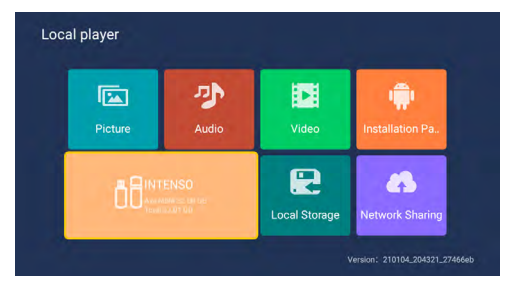

Le stockage fixe interne est reconnu et se trouve à votre disposition dans le Centre Médias.

### RÉSEAU

Sur la touche Menu de la télécommande, vous accédez aux paramètres du système.

#### Étape 1

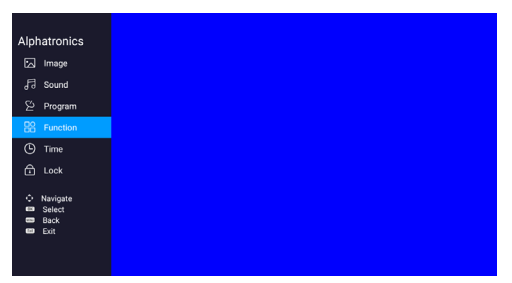

Sur « Réseau », connectez votre SMART TV alphatronics à Internet.

### Étape 2

|         |                 | ON.        |  |
|---------|-----------------|------------|--|
| Name :  | ZYXEL-615 ALPHA | ((+        |  |
| Passwor | d :             | 0          |  |
|         | Connect Cancel  |            |  |
|         |                 |            |  |
|         |                 | Deraulaura |  |

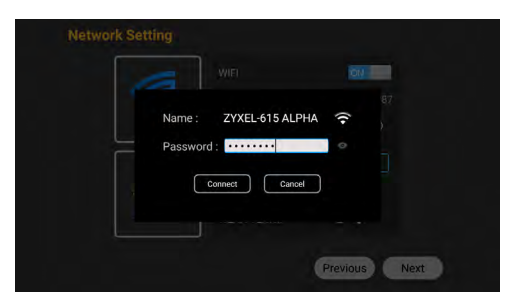

Sélectionnez votre routeur Wi-Fi. Saisissez votre mot de passe.

## RÉGLAGES

### Étape 1

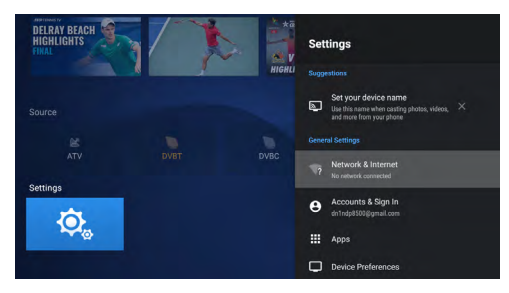

Vous accédez ici directement aux paramètres système à partir du domaine SMART TV alphatronics.

### Étape 2

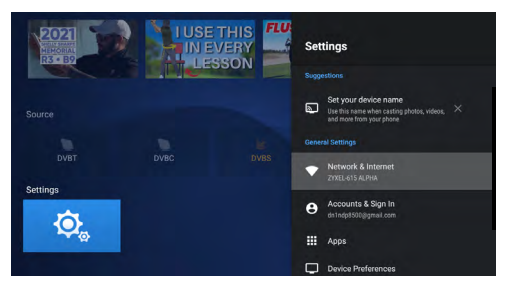

Vous trouverez ici une vue d'ensemble complète de tous les réglages.

Ceci est une version abrégée de notre mode d'emploi. Pour plus d'informations ou des instructions plus détaillées, consultez notre site Internet : www.alphatronics.de

#### La TV transmet le son vers un appareil externe Bluetooth.

Connectez le téléviseur à un haut-parleur externe Bluetooth ou à un casque Bluetooth.

Étape 1

Sous la rubrique Smart dans les réglages système, allez sur l'icône « Bluetooth ».

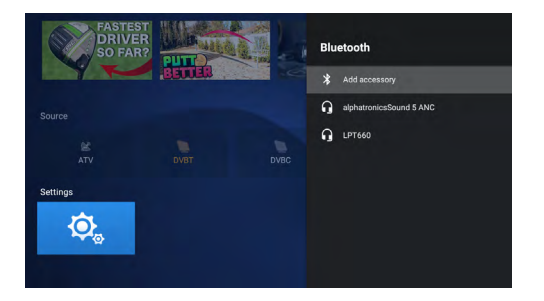

Étape 2 Activez la fonction Bluetooth (si celle-ci est désactivée)

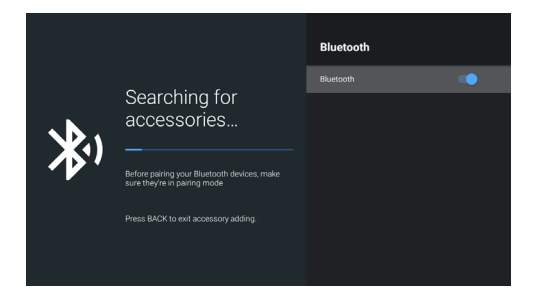

Étape 3 Recherchez les appareils externes Bluetooth

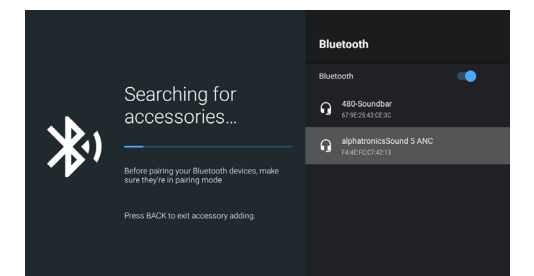

**REMARQUE** : La fonction Bluetooth doit être activée sur l'appareil externe. Une fois que le téléviseur a trouvé l'appareil externe, le nom de ce dernier s'affiche à l'écran.

### Étape 4

Connectez maintenant l'appareil externe en appuyant sur la touche « Entrée ». Si la connexion est réussie, le statut « connecté » apparaît.

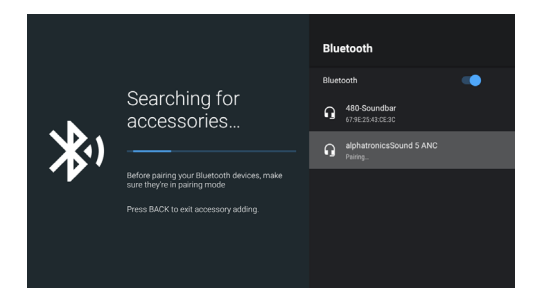

Si vous souhaitez arrêter la connexion, sélectionnez l'appareil externe et appuyez sur la touche « Entrée ». Sélectionnez ensuite découpler et appuyez sur la touche « Entrée » pour mettre fin à la connexion.

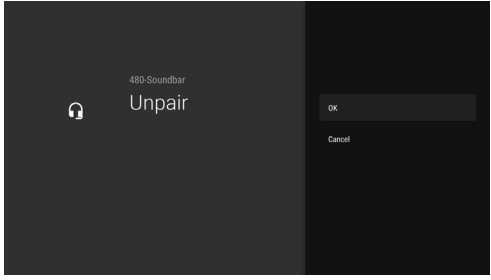

#### MENU PRINCIPAL

Appuyez sur la touche Menu afin d'ouvrir le menu affiché en dessous.

Naviguez à l'aide des touches flèches **()**. Sélectionnez à l'aide de la touche Entrée.

| Alph | natronics |  |  |  |
|------|-----------|--|--|--|
|      | Image     |  |  |  |
|      | Sound     |  |  |  |
|      | Program   |  |  |  |
|      | Function  |  |  |  |
|      | Time      |  |  |  |
|      | Lock      |  |  |  |
|      | Navigate  |  |  |  |
| 66   | Select    |  |  |  |
|      | Back      |  |  |  |
|      | Eur       |  |  |  |
|      |           |  |  |  |
|      |           |  |  |  |
|      |           |  |  |  |

#### Sous-menu Image

Sous la rubrique Image, vous pouvez choisir parmi les réglages standard « Standard », « Moyen », « Dynamique », mais aussi « Utilisateur » dans le « Mode Image », et régler la clarté, le contraste et les couleurs. La température de couleur et le format d'image seront automatiquement déterminés.

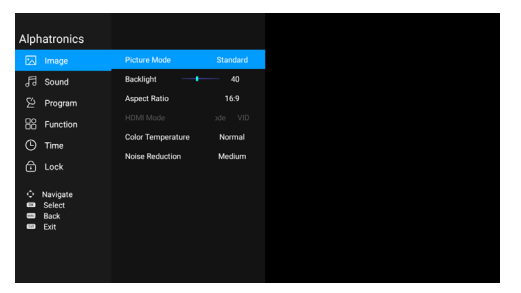

### **Réduction du bruit**

Choisissez l'option Réduction du bruit. Vous pouvez choisir Désactivée, Faible, Moyenne, Forte et Automatique.

#### Température de couleur

Choisissez l'option Température de couleur pour ajuster les paramètres de la température de couleur.

## DLC

Régler le Dynamic Light Control (contrôle dynamique de l'éclairage)

HDR

Activer / désactiver le High Dynamic Range

### Sous-menu Son

Choisissez le Menu Son à l'aide des touches ◀ ▶ et appuyez sur Entrée. À l'aide des touches ▼ ▲ , choisissez l'option Mode Son et appuyez sur « Entrée » pour afficher l'option réglages. L'utilisateur peut activer le mode Son pour permuter entre Musique / Film / Sport / Standard / Utilisateur.

| Alph    | natronics                          |
|---------|------------------------------------|
|         | Image                              |
|         |                                    |
|         | Program                            |
|         | Function                           |
|         | Time                               |
|         | Lock                               |
| 0 8 8 8 | Navigate<br>Select<br>Back<br>Evit |
| 6       | Exit                               |
|         |                                    |
|         |                                    |

## AVC

Auto Volume Control - activé (ON), le volume est réglé en continu.

## **Réglages Audio**

Activer / Désactiver - Le volume AD peut être paramétré à l'aide des touches **4 >** .

### Sourds et malentendants

Cette fonction offre une assistance aux personnes malentendantes. Lorsqu'elle est activée, les sons ambiants s'affichent par le biais des sous-titres.

#### Arrêt auto des haut-parleurs

Allumez ou éteignez les haut-parleurs du téléviseur lorsque vous branchez un casque ou connectez des haut-parleurs Bluetooth.

**Mode SPDIF** 

Le mode SPDIF comprend AUTO et PCM. L'utilisateur peut également désactiver cette fonction.

#### Surround

Active / désactive la fonction Surround

#### Audio Only

En mode réception radio, vous pouvez activer cette fonction pour économiser de l'énergie en éteignant l'écran.

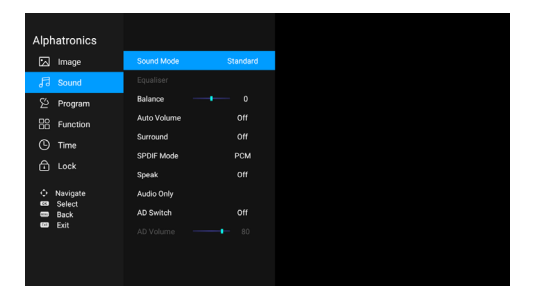

### Sous-menu Chaîne

Sélectionnez « Programme » et « Recherche automatique »

### Étape 1

| Alph     | atronics |                     |    |  |  |
|----------|----------|---------------------|----|--|--|
|          | Image    | Auto Search         |    |  |  |
|          | Sound    | DVBT Manual Search  |    |  |  |
| 2        | Program  | 5V Antenna Feedback | On |  |  |
| 88       | Function | Channel Edit        |    |  |  |
|          | Time     | Setup Wizard        |    |  |  |
|          |          | Ci Information      |    |  |  |
| <u>_</u> | Navigate |                     |    |  |  |
| 8.6      | Back     |                     |    |  |  |
|          | exil     |                     |    |  |  |

### Étape 2

| ,              | Auto Search |             |
|----------------|-------------|-------------|
| Country Select |             | Germany     |
| Scan Mode      |             | Preset Scan |
| Search         |             |             |
| Adjust         | ©K Search   | 📾 Exit      |

### Menu EPG

Appuyez sur la touche de raccourci EPG pour afficher le menu EPG.

| EPG                                                                                                    |                                           |                                                      |              |           | 2021/0   | 01/22.09:30:28 |  |
|----------------------------------------------------------------------------------------------------|-------------------------------------------|------------------------------------------------------|--------------|-----------|----------|----------------|--|
|                                                                                                    | Freitag Samstag                           | Sonntag                                              | Montag       | Dienstag  | Mittwoch | Donnerstag     |  |
|                                                                                                    | 09:30 - 10:00                             |                                                      |              |           |          |                |  |
| 1 Das Erste HD<br>2 ZDF HO<br>5 Stor Son 10<br>4 BF Fernaelsen Nord HD<br>5 BR Fernaelsen Nord HD<br>6 hr-fernaelsen HD<br>7 MDR S-Anhalt HD | 10:00 - 10:30 Die Rezeptsucherin zu Hause |                                                      |              |           |          |                |  |
|                                                                                                    | 10:30 - 11:15                             | 112 - Retter Im Einsatz (2/5)                        |              |           |          |                |  |
|                                                                                                    | 11:15 - 12:15                             | Planet Wissen: Das große Artensterben - Was wir jetz |              |           |          |                |  |
|                                                                                                    | 12:15 - 13:00                             | Quizdueli-Olymp (297)                                |              |           |          |                |  |
|                                                                                                    | 13:00 - 13:30                             | Meister des Alitags (25)                             |              |           |          |                |  |
|                                                                                                    | 13:30 - 14:15                             | Gefra                                                | igt - Gejagt |           |          |                |  |
|                                                                                                    | 14:15 - 14:45                             | Eisenbahn-Romantik (629)                             |              |           |          |                |  |
|                                                                                                    | 14:45 - 15:15                             | Eisenbahn-Romantik (614)                             |              |           |          |                |  |
|                                                                                                    | 15:15 - 16:00                             | Kanadas Nationalparks (5/5)                          |              |           |          |                |  |
|                                                                                                    | 16:00 - 16:04                             | SWR Aktuell Baden-Württemberg                        |              |           |          |                |  |
|                                                                                                    |                                           |                                                      | 💻 Aufze      | ichnung 드 | Zeitplan | = Erinnern     |  |

### Sous-menu Verrouiller

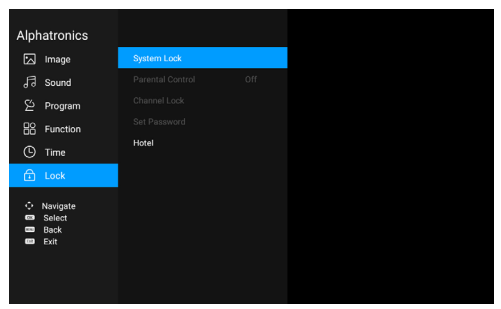

Modifier le mot de passe (réglage d'usine : 0000)

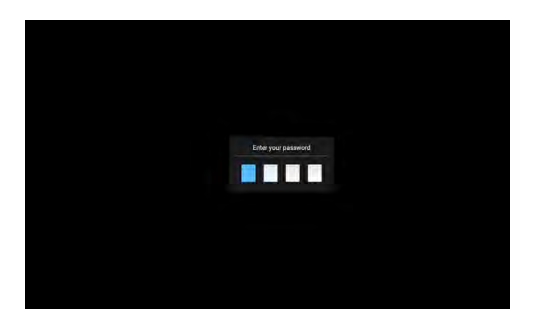

lci, vous pouvez ensuite configurer des fonctions qui ne pourront plus être modifiées ultérieurement par l'utilisateur (uniquement après l'annulation du blocage système).

### Sous-menu Hotel Mode

Cette fonction peut être activée par le biais du mot de passe.

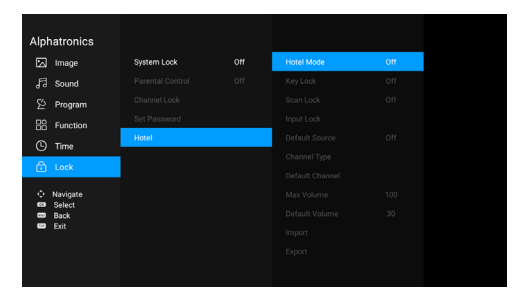

Modifier le mot de passe (réglage d'usine : 0000)

## Réglage PVR (optionnel)

| Alphatronics       |                          |           |                 |         |
|--------------------|--------------------------|-----------|-----------------|---------|
| 🖾 Image            | OSD Time                 | 15 Second | Select Disk     | 52-150F |
| ₽ Sound            | CEC                      |           | Time Shift Size |         |
| 🖄 Program          | PVR List                 |           | Format Disk     |         |
| Function           | PVR Option               |           | Speed Check     |         |
| () Time            | Shop Mode                |           |                 |         |
| ரி Luck            | Blue Screen              |           |                 |         |
|                    | Teletext Language        |           |                 |         |
| Navigate<br>Select | Audio Language Setting   |           |                 |         |
| Back               | Audio Language           | English   |                 |         |
| ter Eat            | Second Audio Language    | English   |                 |         |
|                    | Subtitle Language Settin | 9         |                 |         |
|                    |                          |           |                 |         |
|                    |                          |           |                 |         |

Ceci est une version abrégée de notre mode d'emploi. Pour plus d'informations ou des instructions plus détaillées, consultez notre site Internet : www.alphatronics.de

Pour obtenir une activation PVR, consultez notre site Internet : www.alphatronics.de

Veuillez noter que les clés USB et les disques durs externes ne sont pas tous compatibles.

En particulier, les supports de stockage USB 3.0 peuvent causer des problèmes. En raison du grand nombre de modèles et de tailles de mémoire, nous ne pouvons pas garantir la pleine fonctionnalité de tous les supports de mémoire USB disponibles sur le marché. Il est important que la vitesse soit supérieure à 5 Mo/s. Vous pouvez effectuer l'enregistrement à la fois comme un enregistrement programmé dans le menu EPG et comme un enregistrement instantané en appuyant sur la touche « REC » de la télécommande. Il sera stocké dans le sous-menu « Médias » sous « Film ».

Sélectionnez le programme correspondant à l'aide des touches flèches  $\checkmark$  . Lancez le programme à l'aide de la touche flèche  $\blacktriangleright$ . Sélectionnez le programme correspondant à l'aide de la touche flèche  $\checkmark$ .

- À l'aide de la touche Média 2, démarrez l'enregistrement instantané. À l'aide de la touche Entrée, arrêtez l'enregistrement.
- À l'aide de la touche Entrée, vous pouvez sauvegarder l'enregistrement
- Retrouvez les programmes enregistrés sous Accueil > Multimédia.

### Régler le mode ECO

### HDMI CEC

Cet appareil prend en charge le système HDMI CEC pour le fonctionnement interactif entre deux appareils. Appuyez sur la touche de droite après avoir sélectionné le menu HDMI CEC. L'utilisateur peut ensuite ouvrir certaines fonctions au besoin. Une liste s'affiche avec les appareils disponibles.

### Lecteur DVD / Utilisation

- 1. Activez la fonction DVD : Mettez le téléviseur en service et appuyez plusieurs fois sur le bouton SOURCE jusqu'à ce que le mode DVD soit sélectionné.
- Insérez le disque dans le lecteur DVD : Insérez le disque dans le lecteur DVD avec le côté étiquette vers l'arrière. Le disque est chargé automatiquement. L'écran affiche d'abord « Fermeture », puis « Lecture ». Lorsque le contenu du disque est chargé, la lecture démarre automatiquement. Si le disque est déjà inséré, la lecture commence automatiquement.
- 3. Remarque : Le lecteur DVD est commandé par la télécommande.

Sélection directe de la chaîne

|      | Channel List      |        |
|------|-------------------|--------|
|      |                   |        |
| 1    | Das Erste HD      | DTV    |
|      | ZOF HD            |        |
|      | BR Fernsehen Nor. |        |
|      | BR Fernsehen Süd. |        |
|      | hr-fernsehen HD   |        |
|      | MDR S-Anhalt HD   |        |
|      | WDR HD Köln       |        |
|      | SWR RP HD         |        |
|      | SWR BW HD         |        |
|      | SR Fernsehen HD   |        |
|      | rbb Brandenburg.  |        |
|      | rbb Berlin HD     |        |
|      | Radio Bremen HD   |        |
|      | MDR Thüringen HD  |        |
|      | MDR Sachsen HD    |        |
|      | NDR FS SH HD      |        |
| 63 0 | k 🚥 Search        | 🚥 Exit |

Saisir le numéro de la chaîne. Appuyez sur la touche 🕨 et confirmez avec « Entrée ».

## **RÉSOLUTION DES PROBLÈMES**

Veuillez utiliser la liste des défauts les plus courants ci-dessous avant de contacter le service clientèle. Un ajustement mineur peut souvent résoudre le problème et rétablir la réception.

| Problème                                                     | Actions correctives                                                                                                    |
|--------------------------------------------------------------|----------------------------------------------------------------------------------------------------|
| Aucune image                                                 | <ul> <li>Vérifiez si l'appareil est connecté et allumé.</li> <li>Ajustez la luminosité et le contraste.</li> <li>Vérifiez le signal d'entrée.</li> <li>Vérifiez la connexion entre l'écran et l'appareil.<br/>Débranchez la fiche du secteur, attendez une<br/>minute, puis rebranchez l'appareil.</li> <li>Vérifiez la sélection de l'écran.</li> </ul> |
| L'image n'est pas nette                                      | Vérifiez que le câble d'entrée vidéo est correcte-<br>ment branché.                                                                                                    |
| L'image est floue                                            | <ul> <li>Fluctuations possibles de l'alimentation,<br/>connectez l'appareil à une autre source d'ali-<br/>mentation.</li> <li>Vérifiez si des appareils magnétiques se situent<br/>à proximité immédiate (récepteur sans fil,<br/>transformateur etc.).</li> </ul>                                                                                       |
| Les couleurs s'estompent                                     | Vérifiez que le câble d'entrée vidéo est correcte-<br>ment branché.                                                                                                    |
| L'image « vacille » ou présente des<br>déformations ondulées | <ul> <li>Vérifiez la plage de tension de l'entrée vidéo<br/>(V-sync max. 75 Hz, H-sync max.48,08 KHz)</li> <li>Assurez-vous que le câble vidéo est correcte-<br/>ment branché.</li> </ul>                                                                                                    |
| Aucun son                                                    | <ul> <li>Vérifiez la connexion avec le haut-parleur.</li> <li>Le son est peut-être désactivé (muet), essayez<br/>de régler le volume.</li> </ul>                                                                                                    |
| La télécommande ne fonctionne pas                              | <ul> <li>Vérifiez si le signal de la télécommande est<br/>bloqué par un objet ou une lumière.</li> <li>Vérifiez les piles et remplacez-les par des piles<br/>neuves si nécessaire.</li> </ul> |
|----------------------------------------------------------------|----------------------------------------------------------------------------------------------------|
| Mauvaise réception de l'image et/ou<br>mauvaise qualité sonore | Vérifiez le réglage correct des récepteurs en amont<br>(récepteur satellite,<br>récepteur DVB-T)                                                                                              |
| Si le problème persiste :                                      | Débranchez la fiche du secteur, attendez une minute, puis rebranchez l'appareil.                                                                                                    |
| Autres indications                                             |                                                                                                    |
| Alimentation électrique                                        | Le câble doit avoir une section d'au moins<br>2 fois 0,75 mm <sup>2</sup> avec une longueur de câble de 5<br>m, au moins 2 fois 2,5 mm <sup>2</sup>                                           |
| Inversion de polarité                                          | Assurez-vous de la bonne polarité +/- (respectez le<br>symbole sur l'autocollant). Si la polarité de l'appa-<br>reil est inversée, la garantie expire.                                        |

Si votre téléviseur ne fonctionne toujours pas, veuillez contacter votre revendeur ou le service technique.

Recommandation produit : Température ambiante : -10 - + 45°C Température de stockage : -20 - +60°C

### Service client

Cet appareil est doté d'un contrat de garantie de trois ans. En cas de défauts ou de problèmes, veuillez vous adresser au vendeur.

### Remarque

Les designs, fonctions et caractéristiques sont susceptibles d'être modifiés. Les exemples d'images sont uniquement utilisés à titre de démonstration et peuvent différer de l'original.

# CE

## Par la présente,

alphatronics GmbH, Breitengraserstraße 6, 90482 Nuremberg, Allemagne,**déclare que les appareils** 

SL-19 DSBAI+ (386235), SL-22 DSBAI+ (386237), SL-24 DSBAI+ (386239), SL-27 DSBAI+ (386268), SL-32 DSBAI+ (386269), SL-40 SBAI+ (386270)

## sont conformes aux exigences essentielles et aux autres dispositions pertinentes reprises dans la directive 2014/53/UE.

Informations complémentaires sur les téléviseurs équipés de la fonction Bluetooth et/ou Wi-Fi :

Bluetooth 5.0

Puissance : 1 mW

IEEE 802.11 a/b/g/n/ac + Bluetooth 2.1 +EDR/4.2/5.0

Port de lecture USB : DC 5 V --- 500 mA

Vous trouverez le texte intégral de la déclaration de conformité sur :

www.alphatronics.de/de/support/konformitaetserklaerungen,14/

Vous trouverez des informations supplémentaires à propos de nos produits dans la base de données sur les produits EPREL.

Le numéro d'enregistrement respectif (à 6 chiffres) est indiqué entre parenthèses derrière la désignation respective de l'appareil.

Les services de streaming peuvent être modifiés ou paramétrés par le fournisseur sans préavis. La disponibilité des services de streaming varie selon la région.

Ce produit contient NetFront Browser BE d'ACCESS CO., LTD, 2020 ACCESS CO., LTD. Tous droits réservés. ACCESS, le logo ACCESS Powered et NetFront sont des marques ou des marques déposées d'ACCESS CO., LTD. au Japon, aux États-Unis et/ou dans d'autres pays. Des parties du logiciel contenu dans ce produit se basent partiellement sur le travail de l'Independent JPEG Group.

## INHOUD

| Introductie en veiligheidsinstructies      | 41 |
|--------------------------------------------|----|
| Plaats en functie van de knoppen           |    |
| Afstandsbediening                          |    |
| Eerste ingebruikname                       |    |
| Buiten Duitsland zenders instellen         | 51 |
| DVB-S-ontvangst                            | 53 |
| DVB-T-ontvangst                            | 54 |
| Smart                                      | 55 |
| Appstore                                   | 59 |
| Аррз                                       | 60 |
| Multimedia                                 | 62 |
| Netwerk                                    | 63 |
| Instellingen                               | 64 |
| Tv draagt geluid over naar extern apparaat | 65 |
| Hoofdmenu                                  | 67 |
| Dvd-station/bediening                      | 72 |
| Problemen oplossen                         | 74 |
| Informatie over de klantenservice          | 75 |

### **INTRODUCTIE EN VEILIGHEIDSINSTRUCTIES**

Hartelijk dank voor de aankoop van onze alphatronics ledtelevisie.

Dit is een korte versie van onze gebruiksaanwijzing. Bezoek onze website: www. alphatronics. de indien u meer informatie wenst of een uitgebreidere gebruiksaanwijzing nodig heeft.

#### Veiligheidsinstructies

Voor uw eigen veiligheid en om onnodige schade aan uw toestel te voorkomen, raden wij u aan om onderstaande veiligheidsinstructies te lezen en in acht te nemen.

Correct gebruik en omgevingsvoorwaarden:

Deze tv is uitsluitend bestemd voor de ontvangst en weergave van beeld- en geluidssignalen. Het toestel mag niet worden gebruikt in ruimten met een hoge luchtvochtigheid (bijv. badkamer of sauna). De garantie wordt alleen verleend voor het gebruik in de genoemde toegestane omgeving.

Wanneer het toestel in de buitenlucht wordt gebruikt, dient u ervoor te zorgen dat het beschermd is tegen vocht (regen, waterdruppels, spatwater). Een hoge vochtigheid kan kruipstromen in het toestel veroorzaken. Dat kan leiden tot een elektrische schok bij aanraking of tot brand.

Laat het toestel in verband met mogelijke condensvorming ca. 1 uur uitgeschakeld staan wanneer het vanuit een koude naar een warme omgeving is verplaatst.

Plaats geen met vloeistof gevulde voorwerpen of brandende kaarsen op het toestel.

Afhankelijk van de gekozen oplossing voor bevestiging of plaatsing is er gevaar voor beknelling tussen de kast van de tv en de voet. Let op als u de tv draait dat er geen vingers of voorwerpen bekneld raken.

Batterijen vormen een potentieel risico op verstikking. Laat kinderen het batterijvak niet openen.

#### **Transport:**

Pak het toestel boven- en onderaan de zijkanten van de kast vast. Het scherm bestaat uit glas resp. kunststof en kan bij een verkeerde behandeling breken. In geval van schade die is ontstaan door inwerking van buitenaf wordt geen garantie verleend.

## Voeding:

Verkeerde spanning kan het toestel beschadigen. Dit toestel mag alleen worden aangesloten op een elektriciteitsnetwerk met de spanning die is vermeld op het typeplaatje en door middel van een juiste 12V-aansluitkabel of meegeleverde stroomkabel. De stekker van het televisietoestel moet goed bereikbaar zijn, zodat het toestel op elk ogenblik kan worden losgehaald van de stroomtoevoer. Trek niet aan het snoer als u de stekker uit het stopcontact wilt halen, maar aan de stekker. Het snoer in de stekker kan anders beschadigen en kortsluiting veroorzaken wanneer hij opnieuw in het stopcontact wordt gestoken.

Leg het snoer zodanig dat hij niet kan beschadigen. Het snoer mag niet worden geknikt of op scherpe randen worden gelegd, er mag niet op worden gestaan en hij mag niet worden blootgesteld aan chemicaliën – dat laatste geldt voor het hele toestel! Een stroomkabel met beschadigde isolatie kan leiden tot stroomschokken en vormt een brandgevaar.

Luchtcirculatie en hoge temperaturen:

De ventilatieopeningen aan de achterkant van het toestel moeten altijd vrij worden gehouden. Leg geen kranten of kleedjes op of over het televisietoestel. Wanneer het toestel in een kast of op een plank wordt geplaatst of wordt opgehangen, moet er aan de zijkanten en de bovenkant minstens 2 cm ruimte zijn voor de ventilatie. Zoals elk elektronisch apparaat heeft uw televisietoestel als het ingeschakeld is lucht nodig voor de koeling. Wanneer de ventilatie wordt belemmerd, kan er brand ontstaan.

Plaats het televisietoestel met voet alleen op een vlak, stabiel en horizontaal oppervlak. Vooral wanneer het toestel in of op meubels is geplaatst, mag het aan de voorkant niet uitsteken.

Plaats het toestel zodanig dat het niet wordt blootgesteld aan direct zonlicht en dat het niet extra warm wordt door een verwarming of kachel.

Voorkom dat metalen voorwerpen, naalden, paperclips, vloeistoffen, kaarsvet en dergelijke door de ventilatieopeningen aan de achterkant in het toestel terechtkomen. Dit leidt tot kortsluiting in het toestel waardoor er brand kan ontstaan.

Indien er toch iets in het toestel is terechtgekomen, dient u meteen de stekker uit het stopcontact te trekken en contact op te nemen met de klantenservice voor controle.

**Reparaties en onderdelen:** 

De achterkant van het televisietoestel mag u in geen geval zelf loshalen. Laat reparatie- en onderhoudswerkzaamheden uitsluitend over aan bevoegde tv-reparateurs.

Opmerking conform (EU) 2019/2021:

Zodra u op uw tv een configuratie of instelling

kiest die ten opzichte van de "standaardomstandigheden" het energieverbruik kan verhogen, wordt u daarop gewezen met een melding. U kunt alleen doorgaan met instellen/de instelling alleen opslaan indien u de melding bevestigt.

Schoonmaken:

Maak het televisietoestel, het scherm en de afstandsbediening alleen schoon met een vochtige, zachte en schone doek zonder bijtende of schurende schoonmaakmiddelen.

### Over het ledscherm:

Uw televisietoestel met ledscherm voldoet aan de hoogste kwaliteitseisen en is gecontroleerd op pixelfouten. Ondanks de grootste zorgvuldigheid bij de productie van het scherm kan om technologische redenen nooit voor 100 % worden uitgesloten dat pixels defecten kunnen vertonen

### **Recycling:**

De EU-richtlijn 2012/19/EU regelt de terugname, behandeling en recycling van gebruikte elektronische apparaten. Afgedankte elektronische apparaten moeten daarom gescheiden worden afgevoerd en verwerkt. Gooi dit toestel niet weg bij het normale huisvuil!

U kunt uw toestel gratis afgeven bij uw gemeentelijke milieustraat of bij de verkoper, als u weer een vergelijkbaar nieuw toestel aanschaft.

Verbruikte batterijen mogen ook niet bij het huisvuil worden weggegooid. Lever gebruikte batterijen gratis in bij winkels en supermarkten.

Voor meer informatie kunt u contact opnemen met uw gemeente.

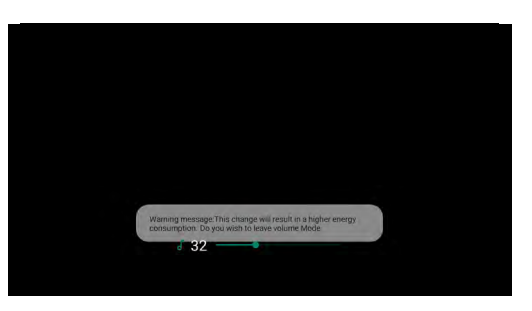

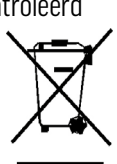

## LEVERING

- 1. Ledtelevisie 2. Gelijkstroomadapter en stroomkabel
- 3. Afstandsbediening
- 4. Verbindingskabel 5. Gebruiksaanwijzing
- 6. Externe wifi-antenne

**Opmerking:** Uw product kan - afhankelijk van de verkoopregio - nog andere accessoires bevatten.

## PLAATS EN FUNCTIE VAN DE KNOPPEN

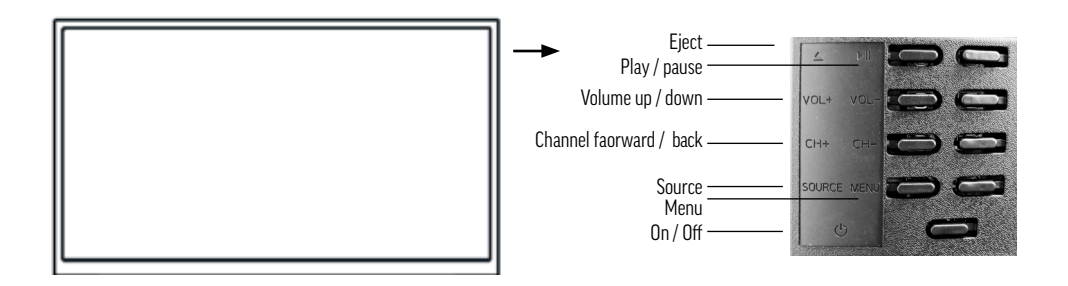

| Positie | Opschrift knop | Functie                                                                                                    |
|---------|----------------|----------------------------------------------------------------------------------------------------|
| 1       |                | • Uitwerpen                                                                                                    |
| 2       |                | • Afspelen/pauzeren                                                                                                    |
| 3       | CH+/-          | <ul> <li>Kanaalselectie, druk op deze knop om de zenders te selecteren of<br/>in het OSD-menu het menu erboven of eronder te selecteren</li> </ul> |
| 4       | VOL+/-         | <ul> <li>Verhogen of verlagen van het volume</li> <li>Aanpassen van het geselecteerde menuonderdeel in het<br/>OSD-menu</li> </ul>                 |
| 5       | MENU           | Een menu openen of verlaten                                                                                                    |
| 6       | SOURCE         | Selectie van een signaalingang                                                                                                    |
| 7       | ଓ              | • Knop om de stand-bymodus in te schakelen                                                                                                    |

De aan-/uitschakelaar bevindt zich rechts onderaan de behuizing van het toestel.

## **Opmerking:**

Wanneer het toestel aan staat, is het ledlampje uit. Wanneer het toestel in de stand-bymodus staat, brandt het ledlampje blauw.

**Opmerking:** Het toestel gaat automatisch in de stand-bymodus wanneer de tv na 1 minuut geen VGA/HDMI-signaal of na 10 minuten geen videosignaal ontvangt. Het ledlampje brandt dan weer blauw.

Achteraanzicht

|                 |            |      |                    |               |                |      |       |        |                   |                     | _ |
|-----------------|------------|------|--------------------|---------------|----------------|------|-------|--------|-------------------|---------------------|---|
|                 |            | 0    |                    |               |                | U    | Ðø    | 0      | 0                 | 0                   |   |
|                 |            | DCIN | USB1/2<br>5V=600mA | RJ45          | HDMI1<br>(ARC) | HDM  | AV IN | AV OUT | RF IN<br>DV8-5/82 | RF IN<br>DV8-T/T2/C |   |
|                 |            | 1    | 2                  | 3             | 4              | 5    | 6     | 7      | 8                 | 9                   |   |
| 1 DC IN         |            |      |                    | <b>2</b> USB  | 1/2            |      |       |        |                   |                     |   |
| <b>3</b> RJ45 / | 'LAN       |      |                    | <b>4</b> HDM  | 11 1 (ARC      | )    |       |        |                   |                     |   |
| 5 HDMI          | 2          |      |                    | 6 AV I        | N              |      |       |        |                   |                     |   |
| <b>7</b> AV OU  | IT         |      |                    | <b>8</b> RF I | N DVB-S        | 5/S2 |       |        |                   |                     |   |
| <b>9</b> RF IN  | DVB-T / T2 | / C  |                    |               |                |      |       |        |                   |                     |   |

### Zijaanzicht

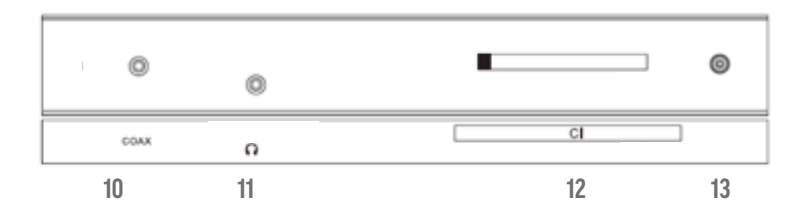

10 COAX 12 CI+ MODULE **11** Koptelefoonuitgang

13 Aansluiting wifi-antenne

## AFSTANDSBEDIENING

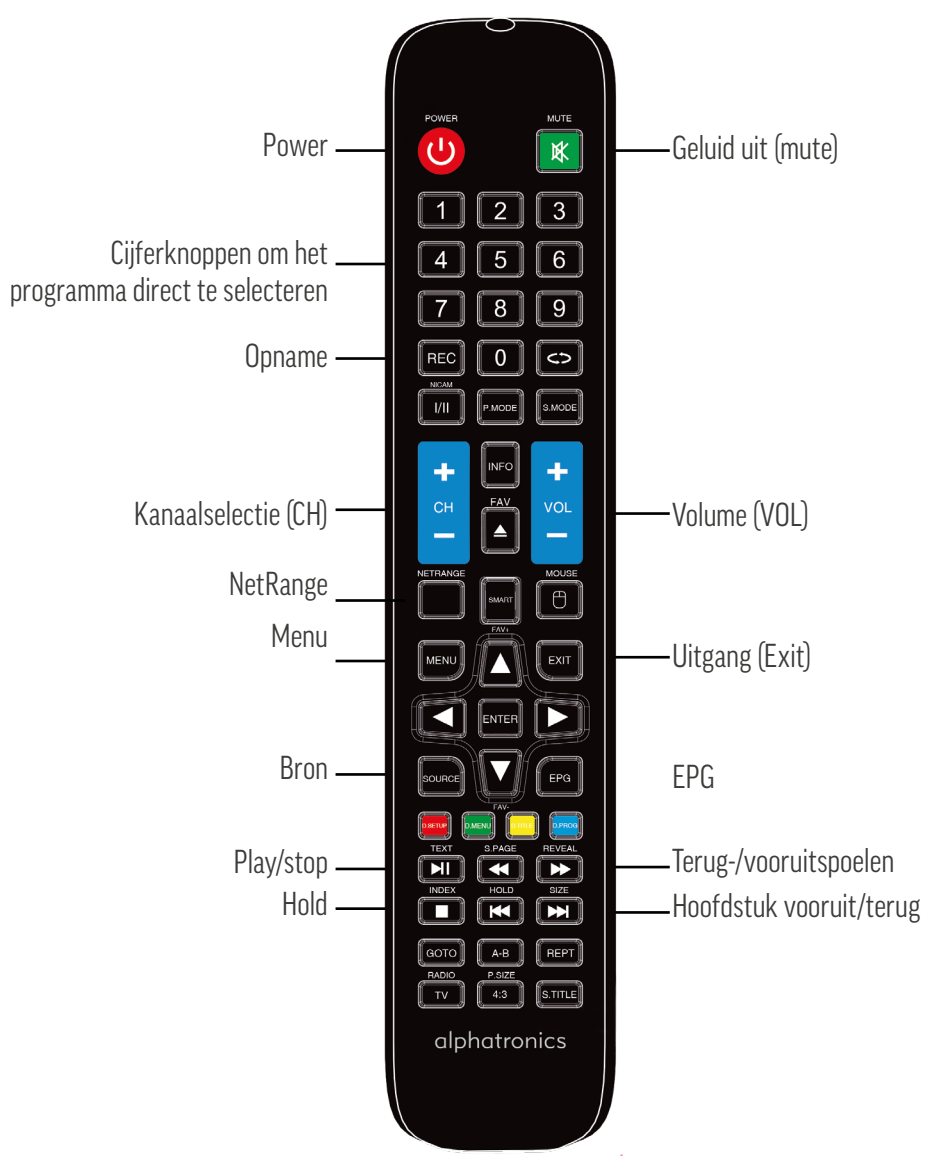

### Plaatsen van de batterijen

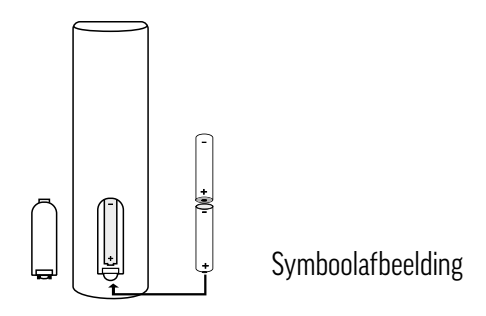

Vervang de batterijen, zoals aangegeven op de afbeelding: in de afstandsbediening zitten 2 batterijen van het type "AAA".

Attentie:

- 1. Bewaar batterijen buiten het bereik van kinderen.
- 2. Laad alkalinebatterijen nooit op, voorkom kortsluiting en gooi ze niet in het vuur.
- 3. Vervang altijd beide batterijen tegelijkertijd. Gebruik geen oude en nieuwe batterijen of batterijen van een verschillend type tegelijk.
- 4. Haal de batterijen uit de afstandsbediening wanneer u deze gedurende langere tijd niet gebruikt om het lekken van zuren te voorkomen.

Let op:

- 1. Laat de afstandsbediening niet vallen en ga er niet op staan.
- 2. Bescherm de afstandsbediening tegen water en vocht.
- 3. Gebruik de afstandsbediening niet gelijktijdig voor andere apparaten.
- 4. Vervang eerst de batterijen wanneer de televisie niet reageert op de signalen van de afstandsbediening!

## **EERSTE INGEBRUIKNAME**

Steek voordat u uw tv-toestel in gebruik neemt de stekker in een geschikt stopcontact. In de fabriek hebben wij voor u al een zenderlijst voor de DVB-S2 ontvangst ingesteld.

### Eerste ingebruikname stap voor stap

Als u het toestel voor het eerst in gebruik neemt, moeten belangrijke opties worden ingesteld.

Druk op de afstandsbediening op "Enter" om de eerste installatie te starten.

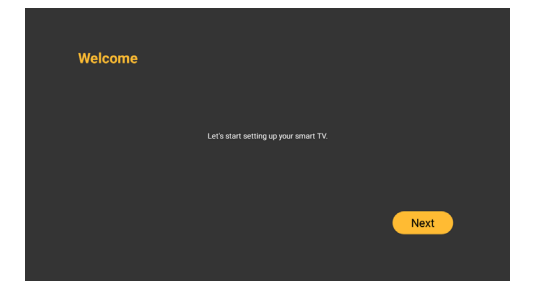

### Stap 1

Selecteer met de pijltjesknoppen 🗸 🛦 de gewenste taal. Druk op "Enter" om de taal te bevestigen en druk vervolgens op "Enter" voor de volgende stap.

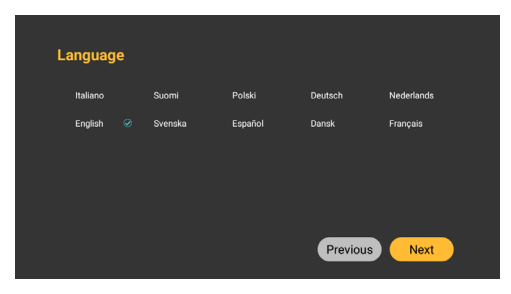

## Stap 2

Selecteer uw netwerkverbinding (LAN/wifi). Druk op "Enter" om naar de volgende stap te gaan.

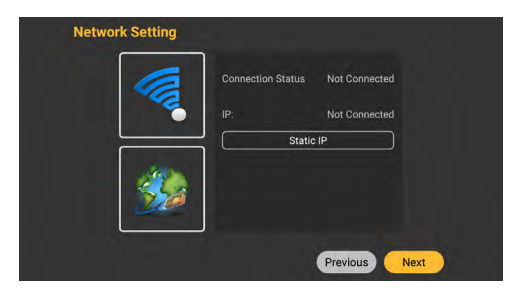

## Stap 3

Druk op "Enter" om naar de volgende stap te gaan. Als u wifi heeft geselecteerd, verschijnt een toetsenbord om het wachtwoord van de router in te voeren. (Tip: Voer getallen van 0-9 direct in met de afstandsbediening).

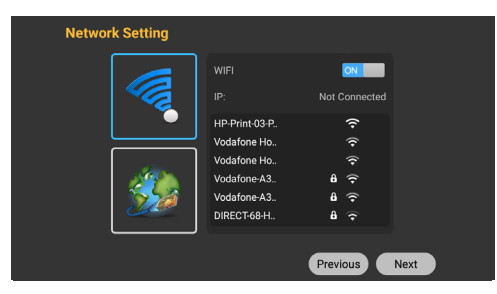

## Stap 4

Voer uw wachtwoord in en druk op "Enter" om naar de volgende stap te gaan.

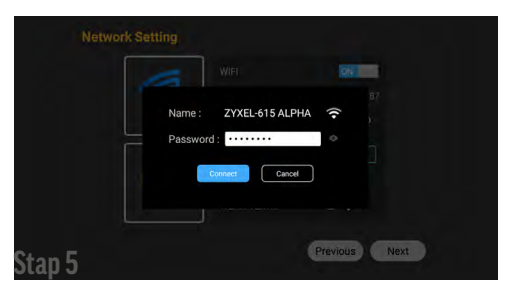

Selecteer uw land. Druk op "Enter" om naar de volgende stap te gaan.

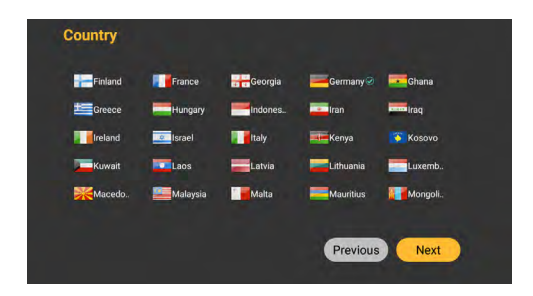

## Stap 6

Selecteer "Klaar" en druk op "Enter" om de eerste installatie af te sluiten.

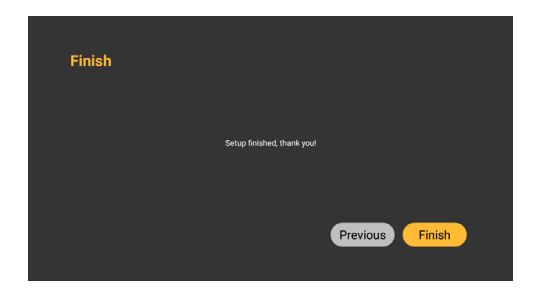

**TIP! HbbTV (mediatheek van de actuele zender):** (wifi moet geactiveerd en verbonden zijn) In live tv verschijnt na het omzetten rechtsonder een rode melding. Via deze melding kunt u met de rode knop HbbTV inschakelen. In de HbbTV-modus kan met de pijltjesknoppen op de afstandsbediening de aangeboden uitzending worden geselecteerd en met de Enter knop worden gestart. Met de dvd-bediening kunt u de weergave regelen.

Met de rode knop kunt u HbbTV starten en stoppen en terugkeren naar live tv.

#### Resetten naar de eerste ingebruikname

Druk op de knop "Menu". Ga naar het punt "Functie". Onder het punt "Resetten" kunt u uw instellingen resetten en opnieuw uitvoeren.

| Alph    | natronics |                      |     |
|---------|-----------|----------------------|-----|
|         | Image     | Auto Search          |     |
|         | Sound     | DVBS Manual Search   |     |
| Ś       | Program   | 5V Antenna Feedback  |     |
| 88      | Function  | LNB Power Standby    | Off |
|         | Time      | Channel Edit         |     |
| Ă       | Lock      | Satellite Dish Setup |     |
|         | LUCK      | Setup Wizard         |     |
| <u></u> | Navigate  |                      |     |
|         | Back      |                      |     |
| •       | Exit      |                      |     |
|         |           |                      |     |
|         |           |                      |     |

#### **Buiten Duitsland zenders instellen:**

Druk op de menuknop, dan op het icoon "Zenders", selecteer uw taal, bijv. Nederlands en druk op Enter.

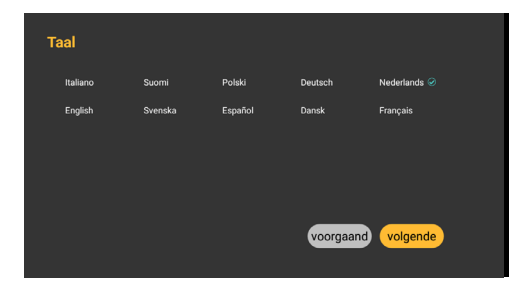

Selecteer nu het gewenste land, bijv. Nederland en druk op "Enter".

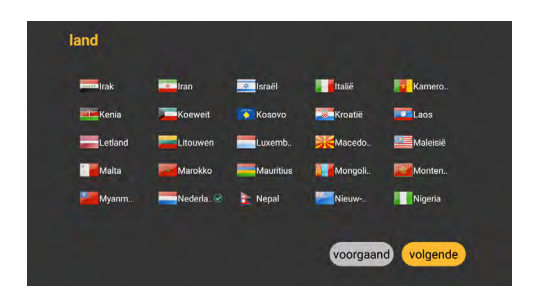

Druk op "Enter" om naar de volgende stap te gaan.

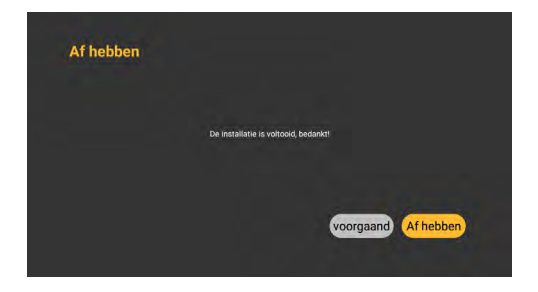

Druk op de menuknop, daarna op "Programma" en selecteer het icoon "Automatisch zoeken". Druk vervolgens op Enter.

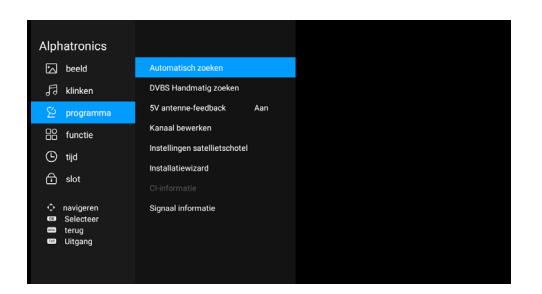

#### **DVB-S-ontvangst**

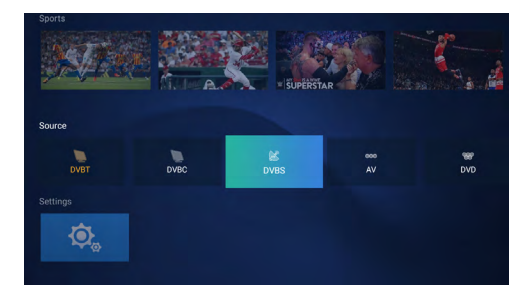

Selecteer met de pijltjesknoppen "DVB-S" en bevestig met "Enter".

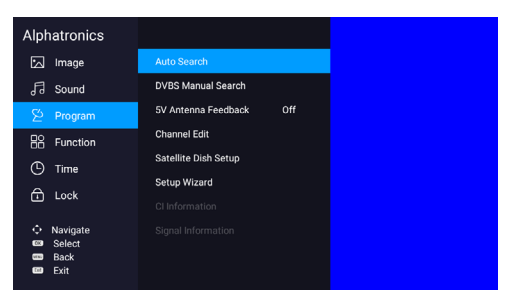

Druk vervolgens op de Menu knop. Selecteer met de pijltjesknoppen het menuonderdeel "Programma" en bevestig met "Enter". Selecteer het menuonderdeel "Automatisch zoeken" en bevestig met "Enter".

|                | Auto Search |             |
|----------------|-------------|-------------|
| Country Select |             | Germany     |
| Scan Mode      |             | Preset Scan |
| Search         |             |             |
| ≎Adjust        | 👓 Search    | 💷 Exit      |
|                |             |             |

Ga met de pijltjesknop naar beneden en selecteer "Scan modus", selecteer vervolgens met de pijltjesknoppen li/re "Vooringestelde scan uit". Ga daarna met de pijltjesknop naar beneden naar "Zoeken" en bevestig weer met "Enter".

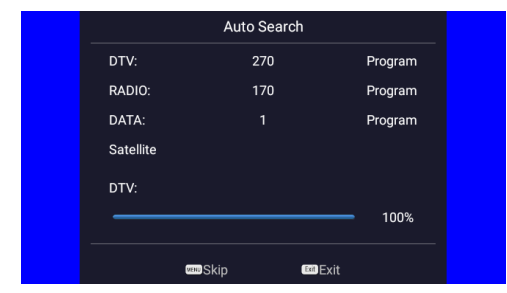

De vooringestelde zenderlijst is geladen.

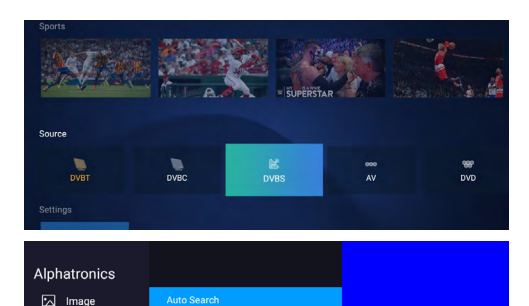

Off

**DVBS Manual Search** 

5V Antenna Feedback

lite Dish Setup

el Edit

√∃ Sound

R Function

Time
Lock

Selecteer met de pijltjesknoppen "DVB-S" en bevestig met "Enter".

Druk vervolgens op de Menu knop. Selecteer met de pijltjesknoppen het menuonderdeel "Programma" en bevestig met "Enter". Selecteer het menuonderdeel "Automatisch zoeken" en bevestig met "Enter".

|                                             |          | Auto Search                    |                               |
|---------------------------------------------|----------|--------------------------------|-------------------------------|
| Countr                                      | y Select |                                | Germany                       |
| Scan M                                      | Node     |                                | Preset Scan                   |
| Search                                      |          |                                |                               |
|                                             | Adjust   | <b>OK</b> Search               | E Exit                        |
|                                             |          |                                |                               |
|                                             |          |                                |                               |
|                                             |          |                                |                               |
|                                             |          |                                |                               |
|                                             |          | Auto Search                    |                               |
| <br>DTV:                                    |          | Auto Search<br>270             | Program                       |
| DTV:<br>RADIO:                              |          | Auto Search<br>270<br>170      | Program<br>Program            |
| DTV:<br>RADIO:<br>DATA:                     |          | Auto Search<br>270<br>170<br>1 | Program<br>Program<br>Program |
| DTV:<br>RADIO:<br>DATA:<br>Satellit         | e        | Auto Search<br>270<br>170<br>1 | Program<br>Program<br>Program |
| DTV:<br>RADIO:<br>DATA:<br>Satellit<br>DTV: | e        | Auto Search<br>270<br>170<br>1 | Program<br>Program<br>Program |

Ga met de pijltjesknop naar beneden en selecteer "Scan modus", selecteer vervolgens met de pijltjesknoppen li/re "Vooringestelde scan uit". Ga daarna met de pijltjesknop naar beneden naar "Zoeken" en bevestig weer met "Enter".

De vooringestelde zenderlijst is geladen.

### **DVB-T-ontvangst**

Voor de DVB-T/C-ontvangst adviseren wij u om, afhankelijk van de locatie, de zenders automatisch te laten zoeken.

Ga daarvoor met de menuknop naar "Zenders" en druk op Enter.

Onder "Type antenne" selecteert u met de ◀ knop "Air".

Bij DVB 5V schuift u de schuifknop naar rechts (aan)

Begin op de regel daaronder het "Autom. zoeken" door op Enter te drukken.

Zet de zoekmodus op "Digitaal" en start dan daaronder het zoeken (scan).

### **SMART**

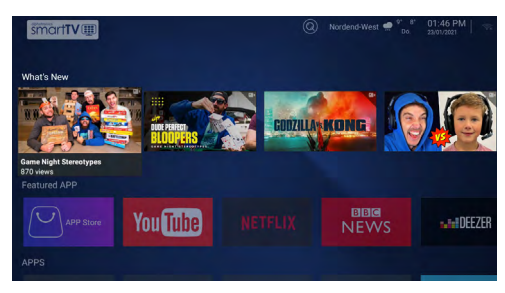

Druk op uw afstandsbediening op "Smart". Welkom in het alphatronics Smart-TV menu.

### **Populairste apps**

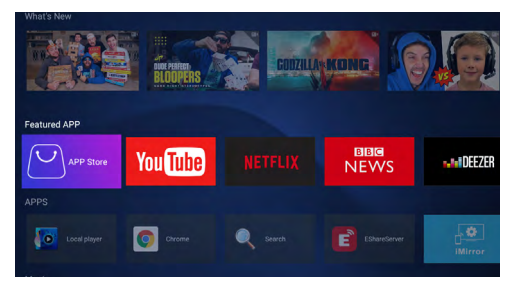

Selecteer Nieuwe films en games (populairste apps).

## Voorgeïnstalleerde apps

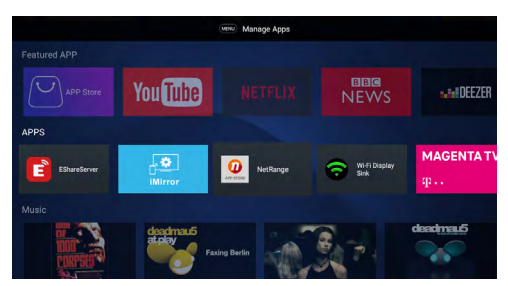

Selecteer NetRange met de pijltjesknoppen om toegang te krijgen tot de gangbare mediatheken.

## Apps zoeken (vergrootglas)

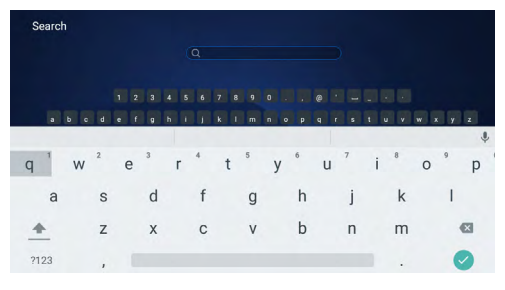

Selecteer met de pijltjesknoppen het vergrootglas om uw apps te selecteren met het toetsenbord.

## **EShareServer**

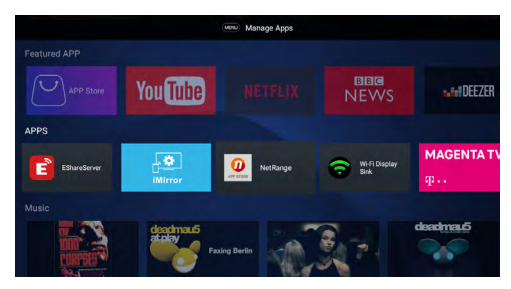

Verbind uw smartphone met uw alphatronics SMART TV. Beide apparaten moeten verbonden zijn met hetzelfde wifinetwerk.

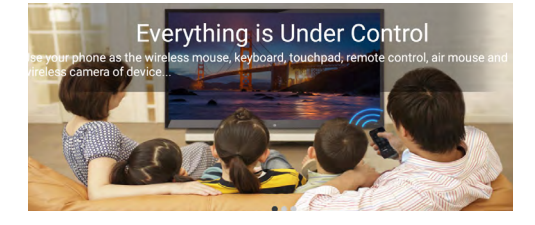

Volg de aanwijzingen op het beeldscherm en cast uw smartphone op uw alphatronics SMART TV (functieaanduidingen verschillen per merk smartphone).

### **App Miracast**

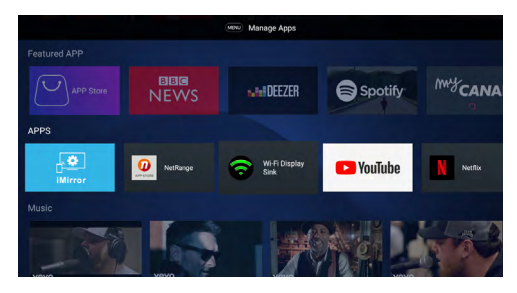

Verbind uw Android smartphone met uw alphatronics SMART TV. Beide apparaten moeten verbonden zijn met hetzelfde wifinetwerk.

| My DeviceName:SMART TV         | _ |
|--------------------------------|---|
|                                |   |
|                                |   |
|                                |   |
|                                |   |
|                                |   |
|                                |   |
|                                |   |
|                                |   |
|                                |   |
|                                |   |
|                                |   |
|                                |   |
| Waiting for Miraget connection |   |
| Watang to Millocat connectors. |   |
|                                |   |
|                                |   |
|                                |   |
|                                |   |
|                                |   |
|                                |   |

Volg de aanwijzingen op het beeldscherm en cast uw smartphone op uw alphatronics SMART TV (functieaanduidingen verschillen per merk smartphone). Beide apparaten moeten verbonden zijn met hetzelfde wifinetwerk.

### App iMirror

### Stap 1

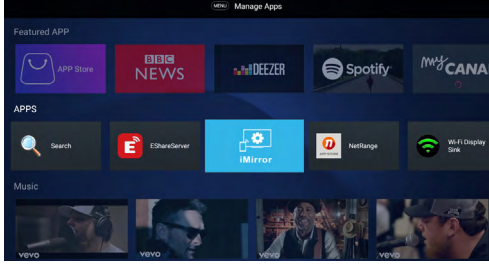

Verbind uw Apple smartphone met uw alphatronics SMART TV. Beide apparaten moeten verbonden zijn met hetzelfde wifinetwerk.

#### Stap 2

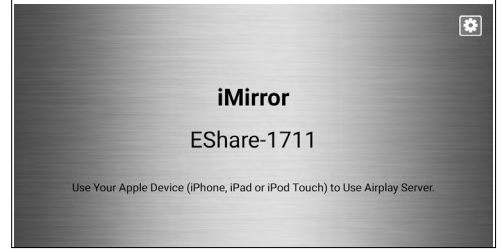

Volg de aanwijzingen op het beeldscherm en cast uw smartphone op uw alphatronics SMART TV (functieaanduidingen verschillen per merk smartphone). Beide apparaten moeten verbonden zijn met hetzelfde wifinetwerk.

### Stap 3

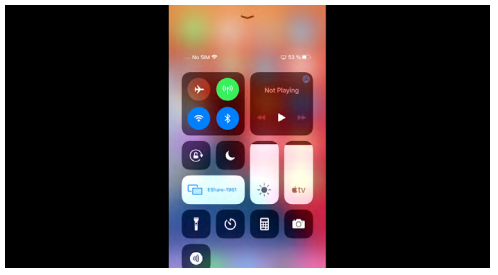

Selecteer op uw Apple smartphone "beeldschermsynchronisatie"

#### Stap 4

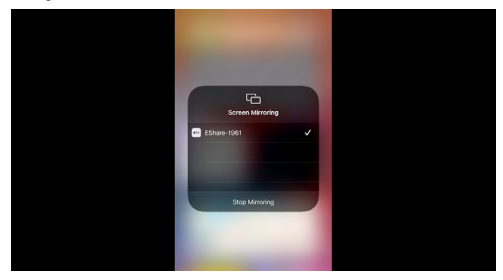

Selecteer "EShare-1711". Wanneer u bevestigt, verschijnt er een vinkje. Nu kunt u de alphatronics tv gebruiken als Apple beeldscherm.

Dit is een korte versie van onze gebruiksaanwijzing. Bezoek onze website: www. alphatronics. de indien u meer informatie wenst of een uitgebreidere gebruiksaanwijzing nodig heeft.

#### **APPSTORE**

#### Stap 1

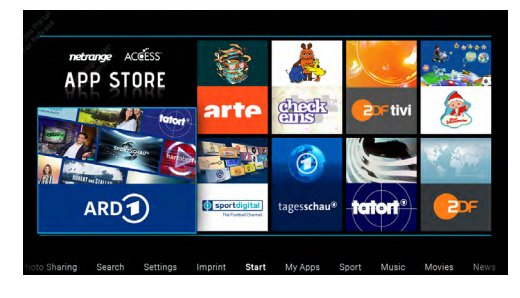

In de Appstore zijn vele nuttige apps te vinden die u met slechts enkele handelingen kunt downloaden.

### Stap 2

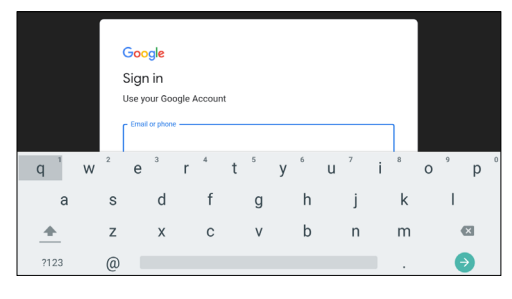

Meld u aan met uw Google-account.

## Stap 3

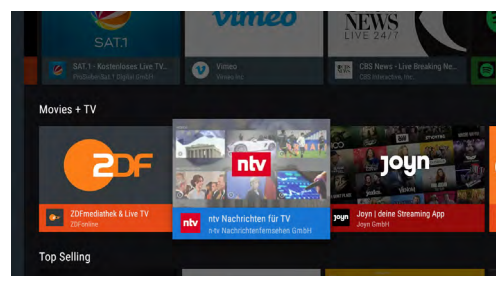

Ontdek de ruime keuze aan apps\*.

## APPS

#### Stap 1

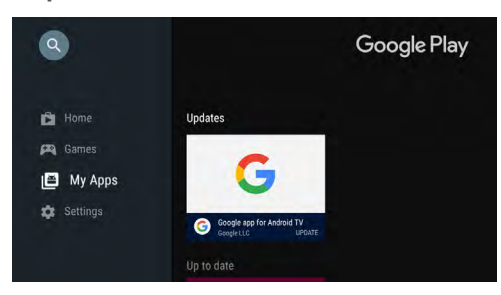

Met "Apps" komt u bij alle voorgeïnstalleerde en zelf gedownloade apps\*.

U ziet alle onlangs gebruikte apps en kunt

## Stap 2

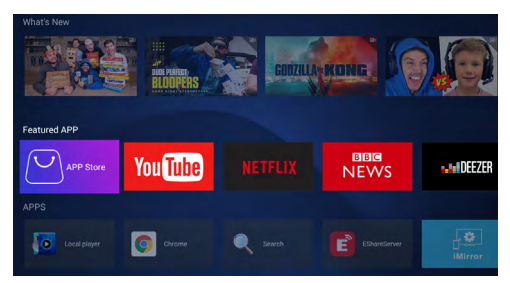

zien welke apps u al heeft geïnstalleerd.

\* App availability may vary by country or region. Apps that are not intended for use on the TV may not be available for download!

### **APPS - BT RECEIVER**

#### Stap 1

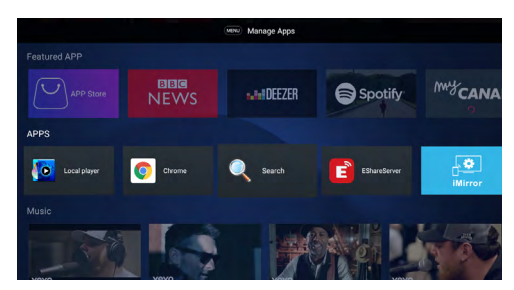

Verbind uw smartphone met uw alphatronics SMART TV en beluister uw muziek via de SMART TV. Selecteer Bluetooth app synch.

## Stap 2

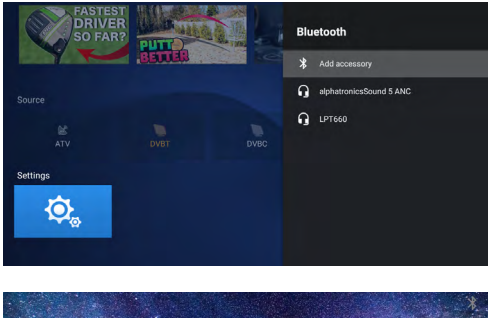

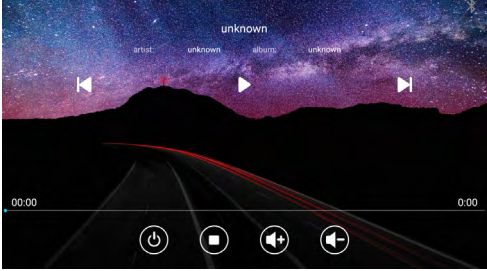

Volg de aanwijzingen op het beeldscherm (functieaanduidingen verschillen per merk smartphone).

## MULTIMEDIA

#### Stap 1

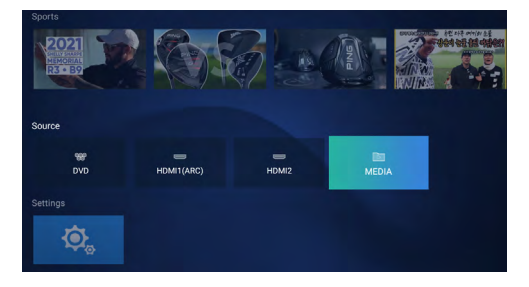

Druk vervolgens op de knop "Source" op uw afstandsbediening. Met de pijltjesknoppen ▶ selecteert u "Media". Nu kunt u op elk moment foto's, video's of muziek weergeven vanaf een USB-stick.

Let op dat uw USB-opslagmedium is geformatteerd naar FAT32.

### TIP

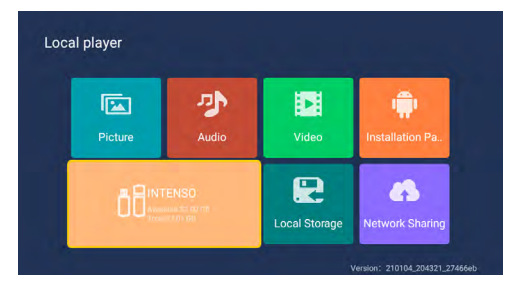

De interne opslagruimte is herkend en is beschikbaar in het mediacenter.

### NETWERK

Met de knop "Menu" op de afstandsbediening komt u in de systeeminstellingen.

Stap 1

Met "Netwerk" verbindt u uw alphatronics SMART TV met internet.

### Stap 2

|                        | DN. |
|------------------------|-----|
| Name : ZYXEL-615 ALPHA | ÷   |
| Password :             | •   |
| Connect Cancel         |     |
|                        |     |
|                        |     |

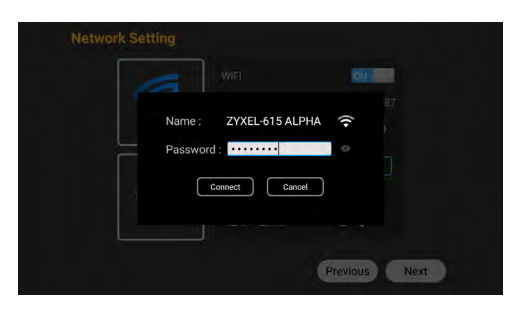

Selecteer uw wifirouter. Voer uw wachtwoord in.

## INSTELLINGEN

#### Stap 1

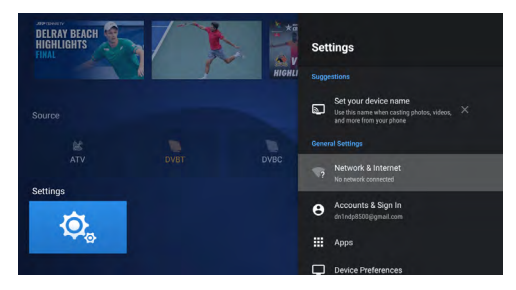

Hier komt u uit het alphatronics SMART TV gedeelte direct in de systeeminstellingen.

Hier vindt u een compleet overzicht van alle

### Stap 2

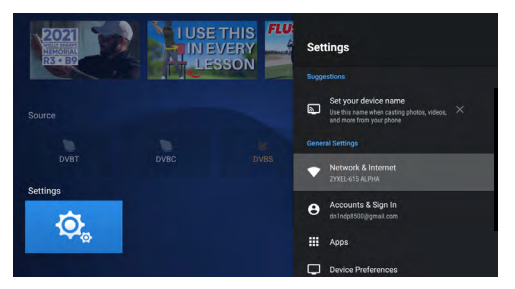

instellingen.

Dit is een korte versie van onze gebruiksaanwijzing. Bezoek onze website: www. alphatronics. de indien u meer informatie wenst of een uitgebreidere gebruiksaanwijzing nodig heeft.

#### TV draagt geluid over naar een extern bluetooth apparaat

Sluit de televisie aan op een externe bluetooth speaker of een bluetooth koptelefoon.

Stap 1

Ga in het smartgedeelte onder de instellingen naar het icoon "Bluetooth".

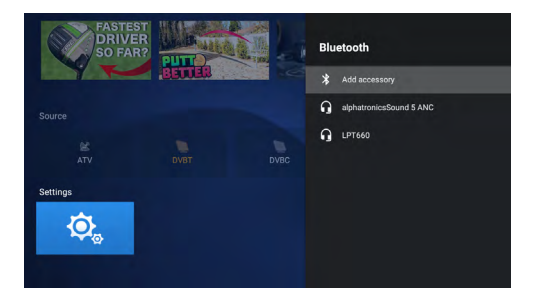

Stap 2 Activeer de bluetoothfunctie (indien deze niet actief is)

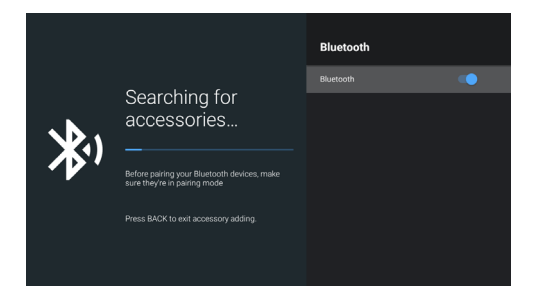

Stap 3 Zoek externe bluetooth apparaten

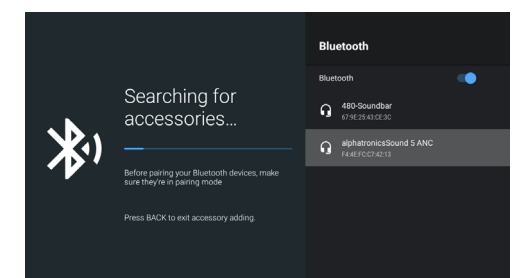

ATTENTIE: Op het externe apparaat moet de bluetoothfunctie zijn ingeschakeld. Als de televisie het externe apparaat heeft gevonden, wordt dat met de naam van het apparaat weergegeven.

#### Stap 4

Verbind nu het externe apparaat door op de "Enter" knop te drukken. Als de verbinding tot stand is gekomen, ziet u de status "verbonden".

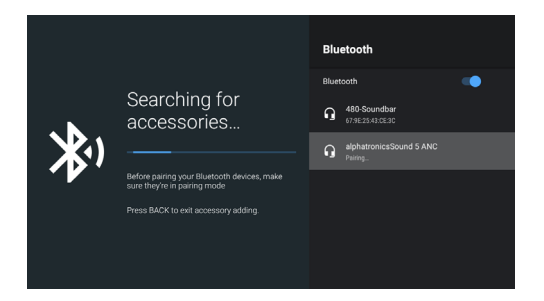

Als u de verbinding wilt verbreken, selecteert u het externe apparaat en drukt u op de "Enter" knop. Daarna selecteert u verbreken en drukt u op de "Enter" knop om de verbinding te verbreken.

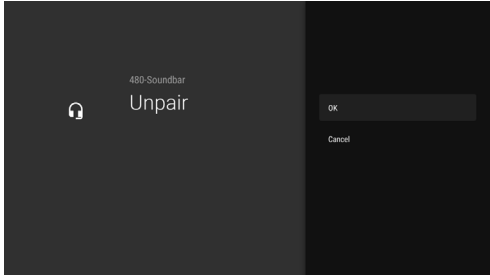

### HOOFDMENU

Druk op de menuknop om het onderstaande menu te openen.

Navigeer met de ◀ ▶ pijltjesknoppen. Selecteer met de Enter knop.

| Alph    | natronics                  |
|---------|----------------------------|
|         |                            |
| 5       | Sound                      |
| స్      | Program                    |
| 88      | Function                   |
| G       | Time                       |
| ⋳       | Lock                       |
| ं 8 8 - | Navigate<br>Select<br>Back |
|         | Exit                       |
|         |                            |

#### Menuonderdeel beeld

In het menu Beeld kunt u in de "Beeldmodus" behalve de standaardinstellingen "Standaard, Zacht, Dynamisch" ook "Gebruiker" selecteren en hier de helderheid, het contrast en de kleur zelf instellen. Kleurtemperatuur en beeldformaat worden automatisch bepaald.

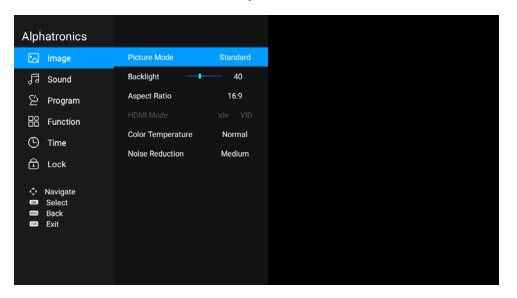

### Ruisonderdrukking

Selecteer de optie Ruisonderdrukking. Deze kunt u instellen op Uit, Laag, Gemiddeld, Hoog en Automatisch.

### Kleurtemperatuur

Selecteer de optie Kleurtemperatuur om de parameters voor de kleurtemperatuur aan te passen.

## DLC

Instellen van de Dynamic Light Control (dynamische lichtcontrole)

HDR

In-/uitschakelen van de High Dynamic Range

## Menuonderdeel geluid

Selecteer het menu Sound met de knoppen ◀ ▶ en druk op "Enter". Selecteer met de knoppen ▼ ▲ de optie Geluidsmodus en druk op "Enter" om de instellingsoptie op te roepen. De gebruiker kan de geluidsmodus instellen op Muziek/Film/Sport/Standaard/Gebruiker.

| Alph    | natronics                          |
|---------|------------------------------------|
|         | Image                              |
|         |                                    |
|         | Program                            |
|         | Function                           |
|         | Time                               |
|         | Lock                               |
| 0 8 8 8 | Navigate<br>Select<br>Back<br>Evit |
| 6       | Exit                               |
|         |                                    |
|         |                                    |

## AVC

Auto Volume Control - Als deze is ingeschakeld (ON), wordt het volume ingesteld op één niveau.

### Audio-instellingen

In-/uitschakelen - Met de knoppen  $\blacktriangleleft$  kan het audiovolume/de geluidssterkte worden ingesteld.

## Slechthorenden

Deze functie ondersteunt gebruikers met gehoorbeperkingen. Als deze functie is ingeschakeld, wordt het geluid vervangen door ondertitels.

### Auto uitschakelen van de luidsprekers

Schakel de luidspreker van de tv in of uit als u koptelefoons of een bluetooth speaker aansluit (spreken).

### **SPDIF-modus**

De modus SPDIF bestaat uit AUTO en PCM. De gebruiker kan deze functie ook sluiten.

#### Surround

In-/uitschakelen van de surroundfunctie

#### Audio Only

Bij gebruik als radio kunt u met deze functie het beeldscherm uitschakelen en zo energie besparen.

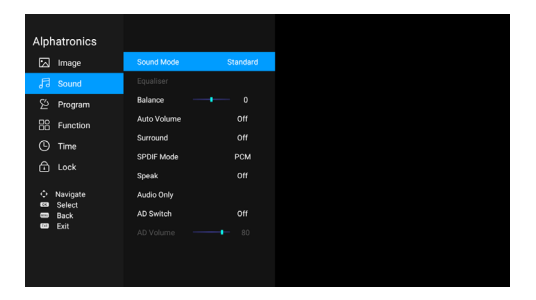

### Menuonderdeel zender

Selecteer "Programma" en "Automatisch zoeken"

### Stap 1

| Alphatro                  | onics    |                                      |  |  |  |  |
|---------------------------|----------|--------------------------------------|--|--|--|--|
| ima الح                   | að6      | Auto Search                          |  |  |  |  |
| Jl Sou                    | und      | DVBT Manual Search                   |  |  |  |  |
| 🖄 Pro                     | gram     | 5V Antenna Feedback                  |  |  |  |  |
| 88 Fun                    | nction   | Channel Edit                         |  |  |  |  |
| () Tim                    | ne       | Setup Wizard                         |  |  |  |  |
| C Loc                     |          | Cl Information<br>Signal Information |  |  |  |  |
| <ul> <li>Navig</li> </ul> | igate    |                                      |  |  |  |  |
| Sele     Back             | ect<br>k |                                      |  |  |  |  |
| 🚥 Exit                    |          |                                      |  |  |  |  |
|                           |          |                                      |  |  |  |  |

## Stap 2

| Au             | to Search         |
|----------------|-------------------|
| Country Select | Germany           |
| Scan Mode      | Preset Scan       |
| Search         |                   |
| ✦Adjust 0      | 🗷 Search 🛛 💷 Exit |

### EPG-menu

Druk op de snelkeuzeknop EPG om het EPG-menu op te roepen.

| EPG                                                                                                    |         |         |                                 |             |              | 2021/0      | 1/22.09:30:28  |
|----------------------------------------------------------------------------------------------------|---------|---------|---------------------------------|-------------|--------------|-------------|----------------|
|                                                                                                    | Freitag | Samstag | Sonntag                         | Montag      | Dienstag     | Mittwoch    | Donnerstag     |
|                                                                                                    | 09:3    |         |                                 |             |              |             |                |
|                                                                                                    | 10:0    |         |                                 | ezeptsuch   |              |             |                |
|                                                                                                    | 10:3    |         |                                 | Retter im B | Einsatz (2/5 |             |                |
| and the second second se | 11:1    |         | Plane                           | t Wissen: C | Das große A  | rtensterben | - Was wir jetz |
| 1 Das Erste HD                                                                                                    | 12:1    |         |                                 | luell-Olymp |              |             |                |
| 2 ZDF HD                                                                                                    | 13:0    |         | - 13:30 Meister des Alitags (25 | ags (25)    |              |             |                |
| 3 SWR BW HD                                                                                                    | 13:3    |         | Gefra                           | gt - Gejagt |              |             |                |
| 4 BR Fernsehen Nord HD                                                                                                    | 14:1    |         | Eisen                           | bahn-Rom    |              |             |                |
| 5 BR Fernsehen Süd HD                                                                                                    | 14:4    |         |                                 | bahn-Rom    | antik (614)  |             |                |
| 6 hr-fernsehen HD                                                                                                    | 15:1    |         | Kana                            |             | alparks (5/  |             |                |
| 7 MDR S-Anhalt HD                                                                                                    | 16:0    |         |                                 | Aktuell Bac | den-Württer  | nberg       |                |
|                                                                                                    |         |         |                                 | - Aufze     | ichnung 🗖    | Zeitplan    | Erinnern       |

### Menuonderdeel blokkeren

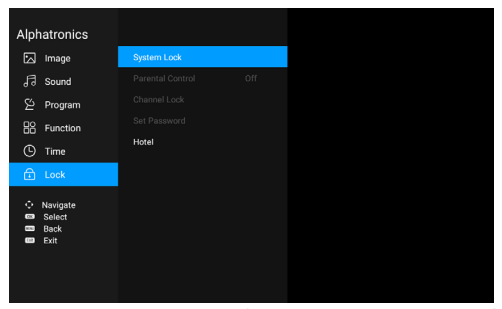

Wachtwoord wijzigen (fabrieksinstelling: 0000)

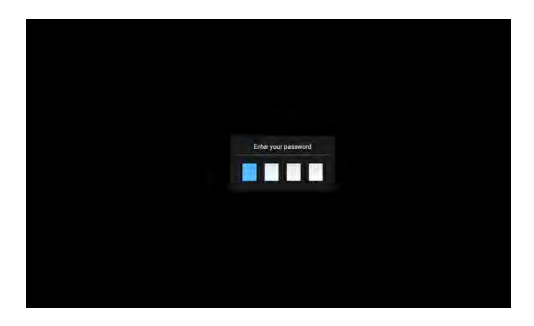

Hier kunt u vervolgens functies instellen die door de gebruiker daarna niet meer kunnen worden veranderd (tenzij de systeemblokkering wordt opgeheven).

### Menuonderdeel hotelmodus

Deze functie kan worden ingeschakeld met een wachtwoord.

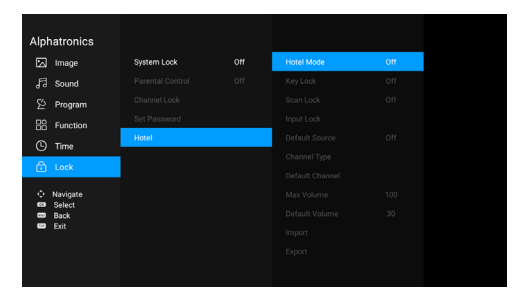

Wachtwoord wijzigen (fabrieksinstelling: 0000)

## PVR-instelling (optioneel)

| Alph     | natronics |                           |           |                 |         |
|----------|-----------|---------------------------|-----------|-----------------|---------|
|          | Image     | OSD Time                  | 15 Seconc | Select Disk     | 52-150F |
|          | Sound     | CEC                       |           | Time Shift Size |         |
|          | Program   | PVR List                  |           | Format Disk     |         |
|          | Function  | PVR Option                |           | Speed Check     |         |
| G        | Time      | Shop Mode                 |           |                 |         |
|          | Lock      | Blue Screen               |           |                 |         |
|          | LOCK      | Teletext Language         |           |                 |         |
| <u>_</u> | Navigate  | Audio Language Setting    |           |                 |         |
|          | Back      | Audio Language            | English   |                 |         |
| 8        | Exit      | Second Audio Language     | English   |                 |         |
|          |           | Subtitle Language Setting |           |                 |         |
|          |           |                           |           |                 |         |
|          |           |                           |           |                 |         |

Dit is een korte versie van onze gebruiksaanwijzing. Bezoek onze website: www. alphatronics.de indien u meer informatie wenst of een uitgebreidere gebruiksaanwijzing nodig heeft.

Een PVR-activering kunt u vinden op onze website: www.alphatronics.de

Let hierbij op dat niet alle USB-sticks of externe harde schijven compatibel zijn.

Bij met name USB 3.0 opslagmedia kunnen problemen ontstaan. Door de vele modellen en opslagcapaciteiten kunnen wij niet garanderen dat alle USB-geheugens die verkrijgbaar zijn ook goed functioneren. Vooral een snelheid van meer dan 5MB/s is belangrijk. U kunt de opname starten door in het EPG-menu een timeropname in te stellen of door op de knop "REC" van de afstandsbediening te drukken en de opname direct te laten beginnen. De opname zal worden opgeslagen in het menuonderdeel "Media" onder "Film".

Selecteer met de pijltjesknoppen  $\checkmark$  het programma. Met de pijltjesknop  $\blacktriangleright$  het programma oproepen. Met de pijltjesknop  $\checkmark$  het programma selecteren.

- Met de knop ...../Media 2 start u de opname.

Met de "Enter" knop stopt u de opname.

-Met de "Enter" knop kunt u de opname opslaan.

- Opgenomen programma's kunt u vinden onder Home > Multimedia.

## **ECO-modus instellen**

## HDMI CEC

Dit apparaat ondersteunt HDMI CEC voor de interactieve communicatie tussen diverse apparaten. Druk op de rechterknop nadat u het menu HDMI CEC heeft geselecteerd. De gebruiker kan desgewenst een aantal functies openen. De apparatenlijst geeft weer welke apparaten beschikbaar zijn.
### **Dvd-station/bediening**

- 1. Zet de dvd-functie aan: Zet de televisie aan en druk meerdere keren op de SOURCE knop tot de dvd-modus wordt geselecteerd.
- 2. Een dvd in de speler plaatsen: Plaats de dvd met de bedrukte zijde naar achteren in de dvd-speler. De dvd wordt automatisch geladen. Op het beeldscherm wordt eerst "sluiten" en vervolgens "lezen" weergegeven. Als de inhoud van de dvd is geladen, start de weergave automatisch. Als de dvd al in de speler zit, wordt hij automatisch gelezen.
- 3. Attentie: De dvd-speler wordt bediend met de afstandsbediening.

Zenders direct selecteren

| Channel List |                   |        |  |
|--------------|-------------------|--------|--|
|              |                   |        |  |
| 1            | Das Erste HD      | DTV    |  |
|              | ZDF HD            |        |  |
|              | BR Fernsehen Nor. |        |  |
|              | BR Fernsehen Süd. |        |  |
|              | hr-fernsehen HD   |        |  |
|              | MDR S-Anhalt HD   |        |  |
|              | WDR HD Köin       |        |  |
|              | SWR RP HD         |        |  |
|              | SWR BW HD         |        |  |
|              | SR Fernsehen HD   |        |  |
|              | rbb Brandenburg.  |        |  |
|              | rbb Berlin HD     |        |  |
|              | Radio Bremen HD   |        |  |
|              | MDR Thüringen HD  |        |  |
|              | MDR Sachsen HD    |        |  |
|              | NDR FS SH HD      |        |  |
| <b>69</b> 0k | Search            | 🚥 Exit |  |

Zendernummer invoeren. Knop 🕨 indrukken en met "Enter" bevestigen.

### **PROBLEMEN OPLOSSEN**

Probeer eerst met behulp van onderstaande lijst de meestvoorkomende problemen op te lossen voordat u contact opneemt met de klantenservice. Een kleine aanpassing kan het probleem vaak oplossen en de ontvangst weer herstellen.

| Probleem                                       | Oplossing                                                                                                    |  |
|------------------------------------------------|----------------------------------------------------------------------------------------------------|--|
| Geen beeld                                     | <ul> <li>Controleer of het toestel aangesloten is en aan staat.</li> <li>Pas de helderheid en het contrast aan.</li> <li>Controleer het ingangssignaal.</li> <li>Controleer de verbinding tussen beeldscherm en toestel. Trek de stekker uit het stopcontact, wacht een minuut en steek de stekker weer in het stopcontact.</li> <li>Controleer de beeldschermselectie.</li> </ul> |  |
| Beeld is niet duidelijk                        | Controleer of de video-ingangskabel goed is aangesloten.                                                                                                    |  |
| Beeld is wazig                                 | <ul> <li>Mogelijke stroomschommelingen, sluit het<br/>toestel aan op een andere stroombron.</li> <li>Controleer of er magnetische apparaten in de<br/>buurt zijn (draadloze ontvanger, wisselstroom<br/>transformator e.d.).</li> </ul>                                                                                                    |  |
| Kleuren zijn vaag                              | Controleer of de video-ingangskabel goed is aangesloten.                                                                                                    |  |
| Beeld "wiebelt" of vertoont golvende<br>lijnen | <ul> <li>Controleer de video-ingangsspanning (V-sync<br/>max. 75 Hz, H-sync max. 48.08 KHz)</li> <li>Controleer of de videokabels goed zijn aange-<br/>sloten.</li> </ul>                                                                                                    |  |
| Geen geluid                                    | <ul> <li>Controleer de verbinding met de luidspreker.</li> <li>Het geluid kan uit staan (mute), probeer het volume aan te passen.</li> </ul>                                                                                                    |  |

| Afstandsbediening werkt niet                  | <ul> <li>Controleer of het signaal van de afstandsbedie-<br/>ning wordt geblokkeerd door een voorwerp of<br/>lamp.</li> <li>Controleer de batterijen en vervang ze evt. door<br/>nieuwe.</li> </ul> |  |  |  |
|-----------------------------------------------|----------------------------------------------------------------------------------------------------|--|--|--|
| Slechte beeldontvangst en/of slecht<br>geluid | Controleer de juiste instelling van de ontvangstap-<br>paratuur (satellietontvanger,<br>DVB-T receiver)                                                                                             |  |  |  |
| Indien het probleem niet is opgelost:         | trek de stekker uit het stopcontact, wacht een mi-<br>nuut en steek de stekker weer in het stopcontact.                                                                                             |  |  |  |
| Overige aanwijzingen                          |                                                                                                    |  |  |  |
| Voeding                                       | De snoerdiameter moet tenminste<br>2 keer 0,75 mm² zijn, bij snoerlengtes van 5 m<br>tenminste 2 keer 2,5 mm²                                                                                       |  |  |  |
| Polen aansluiten                              | Let op de juiste +/- spanning (symbool op de<br>sticker). Wanneer de polen bij het toestel niet goed<br>zijn aangesloten, vervalt de garantie.                                                      |  |  |  |

Indien uw televisie toch niet goed werkt, kunt u contact opnemen met uw verkoper of met de technische klantenservice.

Productinformatie: Omgevingstemperatuur: -10 - +45 °C Opslagtemperatuur: -20 - +60 °C

#### Klantenservice

Op dit toestel heeft u drie jaar garantie. Als er problemen optreden, kunt u contact opnemen met de verkoper.

### Opmerking

Wijzigingen van ontwerp, functies en uitvoering voorbehouden. De gebruikte voorbeeldafbeeldingen zijn slechts bedoeld ter illustratie en kunnen van het origineel afwijken.

# CE

### Hierbij verklaart

alphatronics GmbH, Breitengraserstraße 6, 90482 Nürnberg, Duitsland, dat de toestellen

SL-19 DSBAI+ (386235), SL-22 DSBAI+ (386237), SL-24 DSBAI+ (386239), SL-27 DSBAI+ (386268), SL-32 DSBAI+ (386269), SL-40 SBAI+ (386270)

### voldoen aan de fundamentele eisen en de overige relevante bepalingen van de richtlijn 2014/53/EU.

Overige informatie over tv-toestellen met bluetooth- en/of wifi-functie:

Bluetooth 5.0

Power: 1 mW

IEEE 802.11 a/b/g/n/ac + bluetooth 2.1 +EDR/4.2/5.0

USB playback port: DC 5V ---- 500 mA

De volledige conformiteitsverklaring kunt u vinden op:

www.alphatronics.de/de/support/konformitaetserklaerungen,14/

Meer informatie over onze producten kunt u vinden in het EPREL productregister. Het registratienummer (6-cijferig) staat tussen haakjes achter de toestelbenaming.

Streamingdiensten kunnen zonder voorafgaande aankondiging wijzigen of door de aanbieder worden beëindigd. De beschikbaarheid van streamingdiensten verschilt per regio.

Dit product bevat een NetFront Browser BE van ACCESS CO., LTD, 2020 ACCESS CO., LTD. Alle rechten voorbehouden. ACCESS, het ACCESS Powered logo en NetFront zijn handelsmerken of geregistreerde handelsmerken van ACCESS CO., LTD in Japan, de VS en/of andere landen. Onderdelen van de in dit product aanwezige software is gedeeltelijk gebaseerd op het werk van de Independent JPEG Group.

| <br> |
|------|
| <br> |
|      |
|      |
| <br> |
|      |
|      |
|      |
| <br> |
|      |
|      |
|      |
|      |
|      |
|      |
|      |
| <br> |
|      |
|      |
|      |
| <br> |
|      |
|      |
|      |
| <br> |
|      |
|      |

| <br> |
|------|
|      |
| <br> |
|      |
|      |
|      |
|      |
|      |
| <br> |
|      |
| <br> |
|      |
|      |
|      |
| <br> |
|      |
|      |
|      |
|      |
|      |
|      |
|      |
|      |
|      |
|      |
| <br> |
|      |
| <br> |
|      |
| <br> |
|      |
|      |
|      |
| <br> |
|      |
|      |
|      |
|      |
|      |

alphatronics GmbH Breitengraserstraße 6 90482 Nürnberg

Tel. +49 (0) 911 21 65 54-0 Fax +49 (0) 911 21 65 54-65

E-Mail: info@alphatronics.de Web: www.alphatronics.de